#### Itho Daalderop WPU 5G

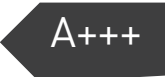

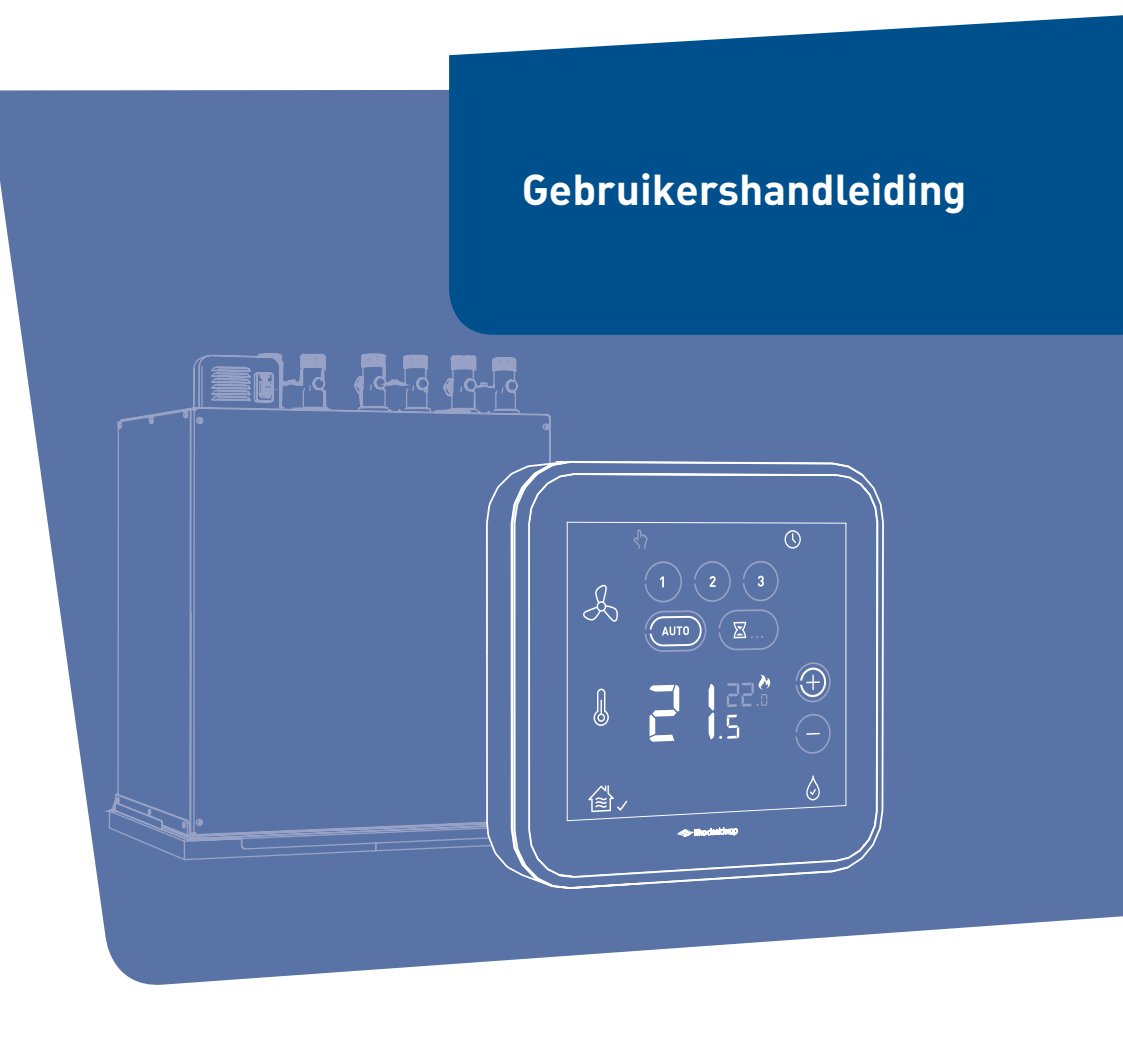

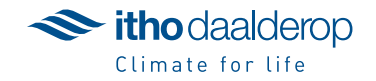

Oorspronkelijk document.

## Voorwoord

De gebruikershandleiding is bedoeld voor de gebruiker van het toestel en bevat belangrijke informatie over gebruik, onderhoud en storing van het toestel.

De volgende definities worden in deze handleiding gebruikt om de aandacht te vestigen op gevaren, instructies of aanwijzingen die betrekking hebben op personen, product, installatie en/of omgeving.

#### Gevaar!

Wijst op gevaar dat zwaar lichamelijk tot dodelijk letsel bij personen kan veroorzaken.

#### 🕂 Waarschuwing!

Wijst op gevaar dat zwaar lichamelijk letsel bij personen en/of zware materiële schade aan product, installatie of omgeving kan veroorzaken.

#### 🕂 Let op!

Instructie die van belang is voor de installatie, functioneren, bediening of onderhoud van het product. Het negeren van deze instructie kan licht lichamelijk letsel bij personen en/of zware materiële schade aan product, installatie of omgeving veroorzaken.

#### Opmerking

Instructie die van belang is voor de installatie, functioneren, bediening of onderhoud van het product. Het negeren van deze instructie kan lichte materiële schade aan product, installatie of omgeving veroorzaken.

#### Тір

Aanwijzing die van belang kan zijn voor de installatie, functioneren, bediening of onderhoud van het product, niet gerelateerd aan lichamelijk letsel bij personen of materiële schade.

De installateur is aansprakelijk voor de installatie en de ingebruikname van het product en/of systeem.

- De installateur moet de gebruiker instructies geven over:
  - de werking van het toestel;
  - de bediening;

- het in bedrijf stellen, vullen en ontluchten;
- het buiten bedrijf stellen en aftappen;
- de jaarlijkse inspectie en het onderhoud;
- de storingsafhandeling.

Door ons continue proces van verbeteren van onze producten kan dit document afwijken van het aan u geleverde product. U kunt de nieuwste versie van deze handleiding downloaden via onze website.

Itho Daalderop kan niet verantwoordelijk worden gesteld voor kosten, beschadigingen of persoonlijke ongelukken wanneer het product niet wordt gebruikt in overeenstemming met de instructies zoals beschreven in de handleiding.

Mocht u na het lezen van deze gebruikershandleiding nog vragen hebben, dan kunt u daarmee terecht bij uw installateur.

#### Тір

Vergeet niet het product via de website van Itho Daalderop te registreren voor aanvullende garantie!

#### Тір

Bewaar het installatievoorschrift en de gebruikershandleiding zorgvuldig, bijvoorbeeld bij het toestel, zodat deze bij de hand zijn indien nodig.

## Inhoud

| 1. | Veiligheid en voorschriften                  |                                                                                                    |                                  |  |
|----|----------------------------------------------|----------------------------------------------------------------------------------------------------|----------------------------------|--|
|    | 1.1.                                         | Veiligheid                                                                                                    | 5                                |  |
| 2. | Productinformatie                            |                                                                                                    |                                  |  |
|    | 2.1.<br>2.2.                                 | Toepassing<br>De WPU warmtepomp - Hoe werkt<br>het?                                                                                 | 8<br>8                           |  |
|    | 2.3.<br>2.4.<br>2.5.<br>2.6.<br>2.7.         | Spider Klimaatthermostaat<br>Zoneregeling<br>Climate For Life   Up-to-date<br>Toepassen in nieuwbouwwoning<br>Recyclen              | 10<br>10<br>10<br>11<br>11       |  |
| 3. | Bedier                                       | ning                                                                                                    | 12                               |  |
|    | 3.1.<br>3.2.<br>3.3.<br>3.4.<br>3.5.<br>3.6. | Activeren thermostaat<br>Scherm<br>Status<br>Ventilatie<br>Temperatuur<br>Service                                                   | 12<br>12<br>13<br>13<br>14<br>15 |  |
| 4. | Tijd/da                                      | atum                                                                                                    | 16                               |  |
|    | 4.1.<br>4.2.                                 | Opvragen tijd/datum<br>Instellen tijd/datum                                                                                         | 16<br>17                         |  |
| 5. | Tempe                                        | eratuur                                                                                                    | 18                               |  |
|    | 5.1.<br>5.2.<br>5.3.                         | Verwarmen of koelen<br>Verhogen/verlagen temperatuur<br>Instellingen verwarmen/koelen                                               | 18<br>19<br>19                   |  |
| 6. | Warm water                                   |                                                                                                    | 22                               |  |
|    | 6.1.<br>6.2.<br>6.3.<br>6.4.<br>6.5.         | Tapwatercomfort<br>Instellen tapwatercomfort<br>Starttijd opwarmen tapwater<br>Instellen tapwatertemperatuur<br>Legionellapreventie | 22<br>22<br>23<br>24<br>25       |  |
| 7. | Ventila                                      | atie                                                                                                    | 26                               |  |
|    | 7.1.<br>7.2.<br>7.3.<br>7.4.<br>7.5.         | Draadloos verbinden<br>Ventilatiesysteem<br>Standaardventilatie<br>Auto-ventilatie<br>Timer                                         | 26<br>29<br>29<br>30<br>31       |  |

| 8.  | Meest voorkomende klachten                           |                                                                                                    |                                  |
|-----|------------------------------------------------------|----------------------------------------------------------------------------------------------------|----------------------------------|
| 9.  | Meldingen                                            |                                                                                                    |                                  |
|     | 9.1.<br>9.2.<br>9.3.<br>9.4.<br>9.5.<br>9.6.<br>9.7. | Tapwater<br>Batterij<br>Water bijvullen<br>Luchtfilter vervangen<br>Luchtkwaliteit<br>Communicatie<br>Sensorfout | 36<br>36<br>37<br>37<br>38<br>38 |
| 10. | . Storingen                                          |                                                                                                    | 40                               |
|     | 10.1.<br>10.2.<br>10.3.<br>10.4.                     | Storingsmeldingen<br>Storing temperatuur<br>Storing ventilatie<br>Storingstabellen                               | 40<br>40<br>41<br>42             |
| 11. | Service                                              | & Onderhoud                                                                                                    | 56                               |
|     | 11.1.<br>11.2.<br>11.3.                              | Inspectie en/of onderhoud<br>Batterijen thermostaat verwisselen<br>Fabrieksinstellingen thermostaat              | 56<br>57<br>58                   |
| 12. | Garanti                                              | e                                                                                                    | 59                               |
| 13. | Verklar                                              | ingen                                                                                                    | 60                               |

## 1. Veiligheid en voorschriften

#### 1.1. Veiligheid

- Installeer het product volgens deze handleiding en de lokaal geldende installatie- en veiligheidsvoorschriften!
- De installatie, inbedrijfname, inspectie, onderhoud en eventuele reparatie van dit product en/of systeem mag uitsluitend door een erkend installateur (\*) worden uitgevoerd volgens de, in de handleiding vermelde, (veiligheids-) voorschriften. Hierbij mag uitsluitend gebruik worden gemaakt van originele accessoires en onderdelen zoals die door de fabrikant zijn voorgeschreven.
- Gebruik het product niet voor andere doeleinden dan waar het voor bedoeld is, zoals beschreven in deze handleiding.
- Veiligheidsinstructies moeten worden opgevolgd om lichamelijke verwondingen en/of schade aan het product te voorkomen.
- Het product mag niet gewijzigd worden.

- Verzeker u ervan dat het elektrisch systeem waar het product op wordt aangesloten voldoet aan de gestelde voorwaarden.
- Dit product en/of systeem mag worden bediend door kinderen van 8 jaar en ouder en door personen met verminderde lichamelijke, zintuiglijke of geestelijke vermogens of een gebrek aan ervaring en kennis als zij onder toezicht staan of zijn geïnstrueerd over het gebruik op een veilige manier en zich bewust zijn van de gevaren van het product en/of systeem.

- Reiniging en onderhoud door de gebruiker mag niet worden uitgevoerd door kinderen en door personen met verminderde lichamelijke, zintuiglijke of geestelijke vermogens of een gebrek aan ervaring en kennis zonder toezicht.
- Voorkom dat kinderen met het product en/of systeem gaan spelen.
- Dit product of systeem is bedoeld voor huishoudelijk gebruik en soortgelijke omgevingen zoals: personeelskeukens in winkels, kantoren en andere werkomgevingen; boerderijen; door klanten in hotels, motels en andere residentiële soort omgevingen; bed and breakfast soort omgevingen.
- Gebruik in andere omgevingen in overleg met de fabrikant van het product en/of systeem.
- Stel het product niet bloot aan weersomstandigheden.
- De elektrische aansluiting moet altijd goed bereikbaar zijn om de voedingsspanning uit te schakelen.
- Sluit het toestel nooit aan met behulp van een verlengsnoer.

- Als de voedingskabel beschadigd is, moet deze door de fabrikant, zijn agentschap of een gekwalificeerd persoon vervangen worden om gevaar te voorkomen.
- Houd tijdens normaal gebruik een minimale afstand van 20 cm tot de radio-antenne in verband met blootstelling aan radiostraling.
- Onderhoudsinstructies moeten worden opgevolgd om schade en overmatige slijtage te voorkomen.
- Inspecteer het product regelmatig op defecten.
- Schakel bij defecten het product uit en neem contact op met uw installateur of serviceorganisatie.
- Gebruik bij het vervangen van onderdelen alleen door Itho Daalderop voorgeschreven onderdelen.
- Onderneem de volgende stappen voordat er werkzaamheden worden verricht aan een geopend toestel:
  - Schakel de voedingsspanning uit.

- Voorkom het onbedoeld opnieuw inschakelen van de voedingsspanning.
- Voorkom aanraking met elektrische componenten als bij werkzaamheden toch voedingsspanning nodig is. Risico op elektrische schokken.

#### \*/ Nederland:

Een erkend installateur is een installateur werkzaam bij een cv- of werktuigbouwkundig installatiebedrijf dat is ingeschreven bij de Kamer van Koophandel en is opgenomen in het SEI-erkenningsregister (Stichting Erkenning Installatiebedrijven) of dat een Sterkin-erkenning heeft.

#### België

Een erkend installateur is een technicus werkzaam bij een HVAC- of elektro-installatiebedrijf welke is ingeschreven bij de Kruispuntbank van Ondernemingen met een geldig BTWnummer.

## 2. Productinformatie

#### 2.1. Toepassing

De WPU warmtepomp is geschikt voor:

- het verwarmen van de woning;
- het koelen van de woning;
- het verwarmen van tapwater.

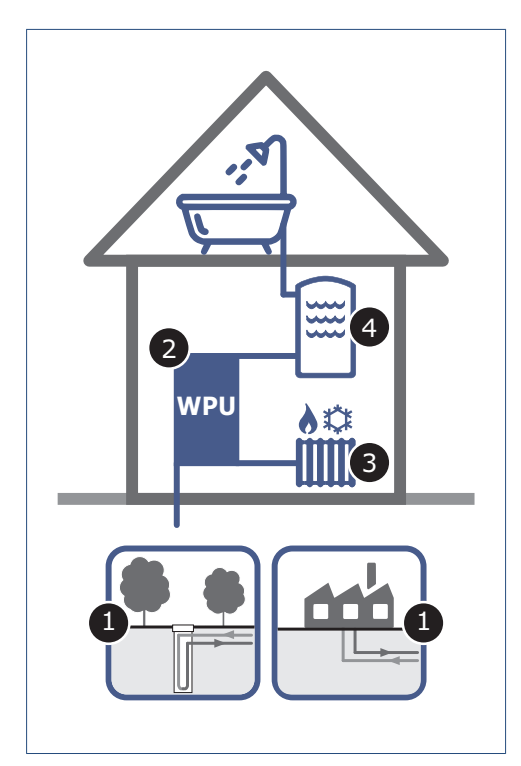

Het WPU warmtepompsysteem van Itho Daalderop bestaat uit de volgende onderdelen:

- 1. Bronsysteem
- 2. Warmtepomp
- 3. Cv-systeem
- 4. Tapwatersysteem

#### 2.2. De WPU warmtepomp - Hoe werkt het?

De WPU warmtepomp kan op een energiezuinige manier een woning verwarmen en zorgen voor warm tapwater. De warmtepomp haalt hiervoor warmte uit een bron. Deze warmte wordt opgewaardeerd naar een bruikbaar niveau en ingezet voor lagetemperatuurverwarming en/of warm tapwater.

#### 2.2.1. Bronsysteem

De volgende bronsystemen worden door het WPU warmtepompsysteem als duurzame warmtebron gebruikt:

#### Bodem

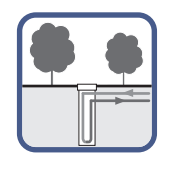

Geschikt voor:

- WPU C-5G
- WPU E-5G
- WPU GE-5G
- WPU I-5G
- WPU KC-5G

In de bodem worden verticaal leidingen (bodemlussen) aangebracht en gevuld met water. Dit water wordt door de warmtepomp rondgepompt voor het onttrekken of afgeven van warmte aan de bodem.

Afhankelijk van de energievraag is voor een enkele woning een diepteboring tussen de 100 en 200 meter nodig.

#### Warmtenet

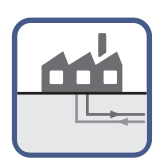

Geschikt voor:

• WPU COE-5G

Bij een warmtenet wordt restwarmte van een industrieel bedrijf, zoals bijvoorbeeld een energiecentrale of een afvalverbrandingscentrale, gebruikt voor de centrale opwarming van water. Dit verwarmde water wordt via een ondergronds netwerk van geïsoleerde leidingen getransporteerd tot in woningen, kantoorgebouwen of bedrijven in de buurt, voor ruimteverwarming en/of warm tapwater. Energie die anders verloren gaat, wordt zo op een duurzame manier hergebruikt.

#### 2.2.2. Warmtepomp

De WPU warmtepomp is een elektrisch aangedreven apparaat, waarbij in een gesloten circuit een vloeistof wordt rondgepompt die al op lage temperatuur en lage druk het kookpunt bereikt en verdampt. Deze vloeistof noemen we ook wel een koudemiddel en is, afhankelijk van de druk en temperatuur, in vloeibare of gasvormige toestand. De verandering naar gas of vloeibaar van het koudemiddel zorgt er voor dat warmte wordt opgenomen of afgegeven.

Het koudemiddelcircuit in de warmtepomp bestaat uit een compressor C1, een expansieventiel EV1 en twee warmtewisselaars HX1 en HX2.

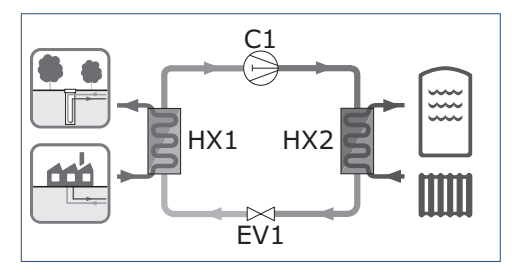

Het koudemiddelcircuit werkt op de volgende manier:

- Het vloeibare koudemiddel stroomt vanaf het expansieventiel EV1 naar de verdamper HX1. De verdamper staat in contact met het bronsysteem. Door het temperatuurverschil neemt het koudemiddel warmte op van de warmtebron en verdampt.
- De compressor C1 zuigt het gas aan en perst het onder hoge druk samen, waardoor de temperatuur van het gas verder stijgt.
- Het gas komt daarna in de condensor HX2 terecht. De condensor staat in contact met het voorraadvat en het cv-systeem van de woning. Door het temperatuurverschil zal de warmte van het gasvormige koudemiddel worden afgegeven aan het cv-water of het tapwater. Hierbij zal het gas afkoelen en condenseren.
- 4. Het vloeibare koudemiddel koelt nog verder af doordat het expansieventiel de druk verlaagt.
- 5. Hierna kan het proces weer opnieuw beginnen.

#### 2.2.3. Cv-systeem

Een efficiënte inzet van de WPU warmtepomp vraagt om het gebruik van afgiftesystemen, zoals:

- Wand-, vloer- of plafondverwarming (leidingen zijn verwerkt in wand, vloer of plafond)
- LT-radiatoren (overgedimensioneerde radiatoren)
- LT-convectoren (groter dan standaard convectoren)

Wand-, vloer- en plafondverwarming hebben het voordeel dat het oppervlakte meestal veel groter is dan van een gewone radiator. Een relatief lage temperatuur is daarom al genoeg om voldoende warmte over te dragen aan de omgeving.

Naast een betere efficiëntie zorgen deze lagetemperatuursystemen voor een gelijkmatige warmteverdeling en voor meer comfort.

LT-radiatoren en LT-convectoren zijn afgiftesystemen die bij een relatief lage watertemperatuur toch voldoende warmte kunnen afgeven. Ze hebben een extra groot oppervlak (vaak door extra lamellen of geledingen) of ze zijn voorzien van een ventilator, die het convectie-effect versterkt.

Zorg bij uw keuze van het afgiftesysteem dat dit ook geschikt is voor het koelen van de woning.

#### 2.2.4. Tapwatersysteem

De warmtepomp zorgt naast het verwarmen en koelen van de woning ook voor warm tapwater. Een traditionele gasketel kan snel en onbeperkt water van hoge temperatuur leveren maar een warmtepomp kan dat niet. Om voldoende warm tapwater met een constante temperatuur te garanderen is dus een voorraadvat nodig. Door de warmtepomp wordt het water in het voorraadvat langzaam opgewarmd.

De WPV voorraadvaten van Itho Daalderop zijn speciaal voor de WPU warmtepomp ontworpen, waarbij vermogen en temperatuur op elkaar zijn afgestemd.

#### 2.3. Spider Klimaatthermostaat

De Spider Klimaatthermostaat is een thermostaat die de temperatuur regelt van de ruimte waarin hij is geplaatst. De thermostaat is geschikt voor het aansturen van de WPU warmtepomp die de woning, naast verwarmen, ook kan koelen. De thermostaat wordt bedraad aangesloten op de warmtepomp.

Uniek aan de klimaatthermostaat is dat deze ook geschikt is voor het aansturen van uw Itho Daalderop ventilatiesysteem. Door de ventilatie-unit draadloos met de thermostaat te verbinden kunt u de ventilatie, naast de RF-bedieningen, ook via de thermostaat regelen.

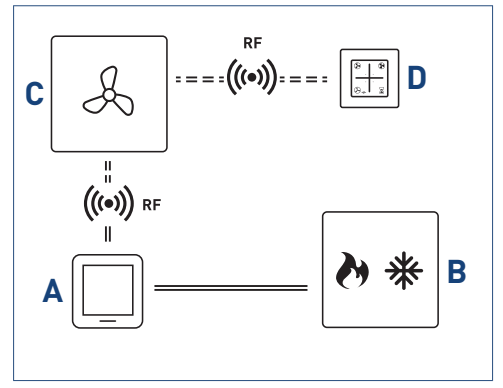

Schematische weergave aansluiten thermostaat.

#### Legenda

- A Spider Klimaatthermostaat
- B Warmtepomp
- C Ventilatie-unit
- D RF-bediening ventilatie

#### 2.4. Zoneregeling

Itho Daalderop **Autotemp** is een optionele zoneregeling die het mogelijk maakt om de temperatuur in meerdere ruimten onafhankelijk van elkaar te kunnen regelen. Deze actieve temperatuurregeling zorgt er voor dat op basis van de gewenste temperatuur per ruimte, de verwarming of koeling verdeeld wordt.

De Spider Kamerthermostaat in de woonkamer is de hoofdthermostaat en bepaalt of er in de gehele woning verwarmd of gekoeld wordt. Het is niet mogelijk om met alleen de hoofdthermostaat de temperatuur in de verschillende ruimten afzonderlijk te regelen.

De temperatuurregeling in de andere ruimten gebeurt met een eigen Spider thermostaat. Ook als de woonkamer op temperatuur is, zorgt **Autotemp** voor de gewenste temperatuur in andere ruimten.

#### Тір

Zonder vaste montage kunt u de ruimtethermostaat binnen de subzone verplaatsen.

Bijvoorbeeld naar de koudste verblijfsruimte in de winter of naar de warmste verblijfsruimte in de zomer.

#### 2.5. Climate For Life | Up-to-date

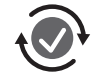

Dit product beschikt over een eigen internetverbinding en is altijd up-to-date!

Via deze internetverbinding kunnen we de prestaties van het product monitoren en online updates uitvoeren, zodat uw product correct blijft functioneren.

Meer informatie op www.climateforlife.nl/uptodate.

#### 2.6. Toepassen in nieuwbouwwoning

Elke nieuwbouwwoning bevat een grote hoeveelheid bouwvocht, gemiddeld zo'n 4000 liter. Dit vocht is afkomstig van natte bouwmaterialen zoals beton, cement, spuitwerk en lijm. Tijdens het bouwen kan regen de bouwmaterialen ook nat maken. Het bouwvocht verdwijnt het beste door de woning goed te ventileren en de temperatuur zo constant mogelijk te houden.

#### Droogstoken - niet te snel.

Door warmte in de woning te brengen bevordert u het drogingproces van de woning, dit wordt ook wel het droogstoken van een woning genoemd. Dit droogstoken mag niet te snel gebeuren, want een te snelle uitdroging heeft veel schade (zoals krimpscheuren) tot gevolg. Het is dus zaak veel aandacht aan het droogstoken te besteden. Houd er rekening mee dat dit zogenoemde droogstookproces wel een half jaar in beslag kan nemen. Zet de verwarming op 15 à 18°C, en wanneer u er gaat wonen op 20 graden. Zet de verwarming niet hoger, want als het te warm wordt drogen de materialen te snel en kan schade in de bouwconstructie optreden.

#### Ventilatie tijdens het droogstoken.

Tijdens het drogingsproces is een goede ventilatie en circulatie van de lucht onontbeerlijk. Houd het eerste jaar ongeveer 5 centimeter ruimte tussen de muren en uw meubilair, zodat het vocht weg kan. Zet elke dag de ramen een tijd open. Daarnaast moet het mechanische ventilatiesysteem altijd aan staan, trek dus nooit de stekker uit het stopcontact. Zet de eerste maanden het mechanische ventilatiesysteem zo veel mogelijk in een hoge stand.

Zo ontstaat een zo gunstig mogelijke luchtcirculatie in de woning.

#### Energierekening.

Goede en continue ventilatie is niet alleen belangrijk voor onze gezondheid, het is ook een belangrijk wapen tegen vochtproblemen in huis. Met ventilatie gaat warmte verloren. Ook het proces van droogstoken van een nieuwbouwwoning heeft een hoger energieverbruik tot gevolg, waardoor de energierekening hoger uit zal vallen.

#### 2.7. Recyclen

Bij de vervaardiging van dit product is gebruik gemaakt van duurzame materialen. Dit product moet aan het eind van zijn levenscyclus op verantwoorde wijze worden afgevoerd. De overheid kan u hierover informatie verschaffen.

De verpakking van het product is recyclebaar. Deze materialen dient u op verantwoorde wijze en conform de overheidsbepalingen af te voeren.

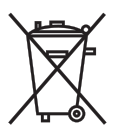

Om op de verplichting tot gescheiden verwerking van batterijen en elektrische huishoudelijke apparatuur te wijzen, is op het product het symbool van een doorgekruiste vuilnisbak aangebracht. Dit betekent dat het product aan het einde van zijn levensduur niet bij het gewone huisvuil mag worden gevoegd. Het product moet naar een speciaal centrum voor gescheiden afvalinzameling van de gemeente worden gebracht of naar een verkooppunt dat deze service verschaft.

Het apart verwerken van batterijen en huishoudelijke apparaten voorkomt mogelijk negatieve gevolgen voor het milieu en de gezondheid die door een ongeschikte verwerking ontstaat. Het zorgt ervoor dat de materialen waaruit het apparaat bestaat, teruggewonnen kunnen worden om een aanmerkelijke besparing van energie en grondstoffen te verkrijgen.

## 3. Bediening

#### 3.1. Activeren thermostaat

Tijdens normaal bedrijf staat de thermostaat in de sluimerstand. Dit betekent dat het scherm is uitgeschakeld.

Door op het **Itho Daalderop LOGO** te drukken wordt de thermostaat actief en toont het scherm de actieve bedrijfsstatus.

Na bediening gaat de thermostaat na 20 seconden terug in de sluimerstand.

Als de thermostaat voor de allereerste keer wordt geactiveerd is alleen de huidige temperatuur te zien. Dit geldt wanneer de thermostaat nog niet is aangesloten op de warmtepomp en er nog geen andere apparaten draadloos zijn verbonden.

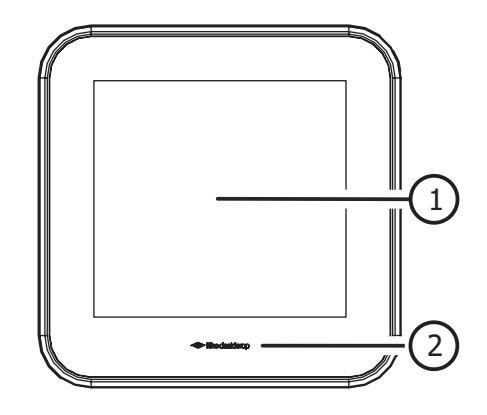

#### Legenda 1 Scherm

2 Logo (knop activeren/bevestigen)

#### 3.2. Scherm

| Status      |                                                                                                  | ሌ |            | $\bigcirc$ |
|-------------|--------------------------------------------------------------------------------------------------|---|------------|------------|
| Ventilatie  | ۴                                                                                                |   | 2          | 3          |
| Temperatuur | %0 <del>()</del>                                                                                 |   | Error code | *          |
| Service     | ₹<br>I<br>I<br>I<br>I<br>I<br>I<br>I<br>I<br>I<br>I<br>I<br>I<br>I<br>I<br>I<br>I<br>I<br>I<br>I |   | Ì          | 8 🛇        |

Het scherm is een capacitief aanraakscherm. Dit betekent dat wanneer de symbolen op het scherm met de vinger aangeraakt worden, de thermostaat bediend wordt.

Normaal zal het scherm niet actief zijn (sluimerstand) om de batterijen te sparen.

#### 3.3. Status

| STATUS                  |                                                                                                    |
|-------------------------|----------------------------------------------------------------------------------------------------|
| Symbool                 | Omschrijving                                                                                                    |
| $\langle \Gamma \gamma$ | <b>Handbedrijf</b><br>Geeft aan dat de thermostaat zonder klokprogramma werkt.                                                                                              |
|                         | Batterij<br>Geeft aan dat de capaciteit van de batterijen laag is.                                                                                                    |
| U                       | Tijd/Datum<br>Opvragen en instellen van de actuele tijd en datum.<br>Tapwater start<br>Instelling tijdstip wanneer de voorraad warm water dagelijks geheel wordt opgewarmd. |

#### 3.4. Ventilatie

| VENTILATIE |                                                                                                    |
|------------|----------------------------------------------------------------------------------------------------|
| Symbool    | Omschrijving                                                                                                    |
| Å          | <b>Ventilatie</b><br>Zichtbaar als de ventilatie-unit is verbonden.<br>Te gebruiken als keuzeknop tijdens het draadloos aanmelden.                                                                                                    |
| 1          | <b>Laagstand</b><br>Stand 1, <b>laagstand</b> ; bij aanwezigheid van 1 persoon of wanneer niemand aanwezig is.                                                                                                    |
| 2          | <b>Middenstand</b><br>Stand 2, <b>middenstand</b> ;bij aanwezigheid van meer dan 1 persoon.                                                                                                    |
| 3          | <b>Hoogstand</b><br>Stand 3, <b>hoogstand</b> ; tijdens het koken, douchen of baden of wanneer veel mensen<br>aanwezig zijn.                                                                                                    |
| AUTO       | Auto-ventilatie         Stand Auto, automatische stand; regeling op basis van aanwezige sensoren (CO2 en/of RV). De capaciteit wordt automatisch geregeld.         Auto-Nacht <sup>(1)</sup> De extra functie zorgt ervoor dat de capaciteit tijdens laagstand wordt verhoogd, zodat u tijdens het slapen verzekerd bent van een optimaal klimaat. |
|            | Timer<br>Timer voor het inschakelen van de unit in hoogstand gedurende een instelbare periode.                                                                                                    |
| →<br>>     | Filter vervangen <sup>[1]</sup><br>Indien de ventilatie-unit is voorzien van een filter zal bij vervuiling van dit filter deze<br>melding op de thermostaat verschijnen.                                                                                                    |

1) Alleen beschikbaar als het aangesloten product de functionaliteit ondersteunt.

#### 3.5. Temperatuur

| TEMPERATUUR |                                                                                                    |  |  |  |
|-------------|----------------------------------------------------------------------------------------------------|--|--|--|
| Symbool     | Omschrijving                                                                                                    |  |  |  |
| J           | <b>Temperatuur</b><br>Zichtbaar als de warmtepomp is verbonden.<br>Te gebruiken als menuknop of keuzeknop tijdens het draadloos aanmelden.                                                   |  |  |  |
| 88.8        | Ruimtetemperatuur<br>De 'grote' witte cijfers geven de huidige temperatuur in de ruimte weer.<br>Foutcode<br>Een foutcode wordt getoond middels de eerste twee cijfers.                      |  |  |  |
| 88.8        | Gewenste temperatuur<br>De 'kleine' grijze cijfers geven de gewenste temperatuur weer.<br>Volgnummer storing<br>Het volgnummer van een storing wordt getoond middels de eerste twee cijfers. |  |  |  |
| ð           | <b>Verwarmen actief</b><br>Geeft aan dat de warmtepomp warmtevraag heeft.                                                                                                    |  |  |  |
| *           | <b>Koelen actief</b><br>Geeft aan dat de warmtepomp koelvraag heeft.                                                                                                    |  |  |  |
| $( \pm )$   | <b>Verhogen</b><br>Door op de knop te drukken zal de gewenste temperatuur met 0,5°C worden verhoogd.                                                                                         |  |  |  |
| $\ominus$   | <b>Verlagen</b><br>Door op de knop te drukken zal de gewenste temperatuur met 0,5°C worden verlaagd.                                                                                         |  |  |  |
| © <i>≈</i>  | Water bijvullen<br>Indien de waterdruk van de cv-installatie (te) laag is zal deze melding op de thermostaat<br>verschijnen.                                                                 |  |  |  |
| Error code  | Foutcode<br>Verschijnt op het scherm wanneer een storing met de foutcode wordt weergegeven.                                                                                                  |  |  |  |
| Error       | Fout<br>Verschijnt op het scherm wanneer een storing zonder foutcode wordt weergegeven.                                                                                                    |  |  |  |

#### 3.6. Service

| SERVICEMELDINGEN |                                                                                                    |  |  |
|------------------|----------------------------------------------------------------------------------------------------|--|--|
| Symbool          | Omschrijving                                                                                                    |  |  |
|                  | <b>Huis</b><br>Alleen zichtbaar als keuzeknop tijdens het draadloos aanmelden van de gateway.                                                                |  |  |
|                  | <b>Binnenklimaat Goed</b> <sup>(1)</sup><br>De luchtkwaliteit binnen is goed.                                                                                |  |  |
|                  | <b>Binnenklimaat Redelijk</b> <sup>[1]</sup><br>De luchtkwaliteit binnen is redelijk.                                                                        |  |  |
| ∕~L×             | <b>Binnenklimaat Matig</b> <sup>(1)</sup><br>De luchtkwaliteit binnen is matig.                                                                              |  |  |
| A                | <b>Service</b><br>Geeft aan dat een aangesloten apparaat in storing staat.                                                                                   |  |  |
| ۵                | Tapwatercomfort         Instellen van de tapwaterverwarming.         Tapwater uitgeschakeld         De tapwaterverwarming staat in de stand STAND-BY of UIT. |  |  |
| $\Diamond$       | Tapwater ingeschakeld<br>De tapwaterverwarming staat in de stand ECO, COMFORT of BOOST.                                                                      |  |  |
| ۵۵               | Tapwater opwarmen<br>Geeft aan dat het tapwater wordt opgewarmd.                                                                                             |  |  |

*1) Alleen beschikbaar als het aangesloten product de functionaliteit ondersteunt.* 

## 4. Tijd/datum

#### 4.1. Opvragen tijd/datum

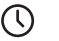

Tijd/Datum

- Als de warmtepomp is aangesloten op monitoring, wordt de actuele tijd en datum automatisch door de thermostaat overgenomen.
- Indien de warmtepomp niet is aangesloten op monitoring, moet de actuele tijd en datum via de thermostaat worden ingesteld.

#### Opmerking

Wanneer de actuele tijd met de ingang van zomer- of wintertijd niet automatisch wordt overgenomen moet u de juiste tijd handmatig aanpassen.

Bekijk de actuele tijd en datum op de volgende manier:

- a) Activeer de thermostaat.
- b) Druk op de knop TIJD/DATUM.

Als de knop **TIJD/DATUM** knipperend wordt getoond, dan is de actuele tijd en datum nog niet ingesteld.

c) Op het scherm verschijnt de tijd.

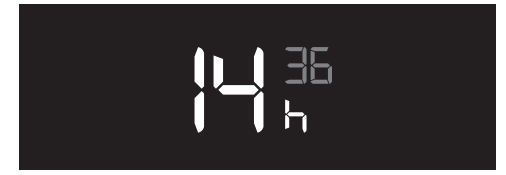

Voorbeeld tijd (14:36).

d) Door nogmaals op de knop **TIJD/DATUM** te drukken verschijnt de datum.

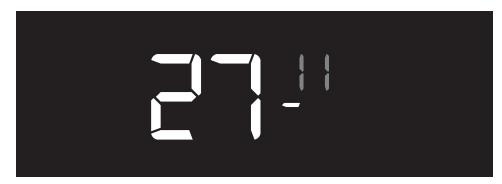

Voorbeeld datum (27-11).

e) Door nogmaals op de knop **TIJD/DATUM** te drukken verschijnt het jaar.

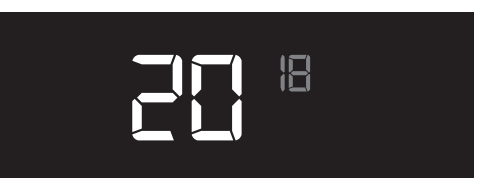

Voorbeeld jaar (2018).

f) De thermostaat zal na 10 seconden geen bediening terugkeren in de bedrijfsstatus.

#### 4.2. Instellen tijd/datum

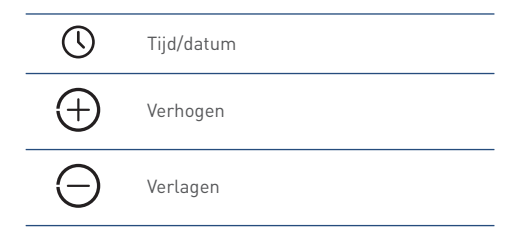

Het instellen gaat op de volgende manier:

- a) Activeer de thermostaat.
- b) Houdt de knop **TIJD/DATUM** ongeveer 3 seconden ingedrukt tot de instelling knipperend wordt getoond.

 $\bigcirc$ 

Indien tijdens het instellen de thermostaat gedurende 10 seconden niet bediend wordt, zal de thermostaat terugkeren in de bedrijfsstatus. De tot dan ingestelde waarden zullen worden opgeslagen.

#### c) Jaartal.

Door kort op de knop **VERHOGEN** of **VERLAGEN** te drukken kan het jaartal worden ingesteld. Bevestig de instelling door op het **LOGO** te drukken. De thermostaat gaat naar de volgende instelling.

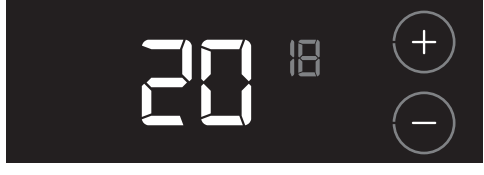

#### Voorbeeld jaar (2018).

d) Maand.

Door kort op de knop **VERHOGEN** of **VERLAGEN** te drukken kan de maand worden ingesteld. Bevestig de instelling door op het **LOGO** te drukken. De thermostaat gaat naar de volgende instelling.

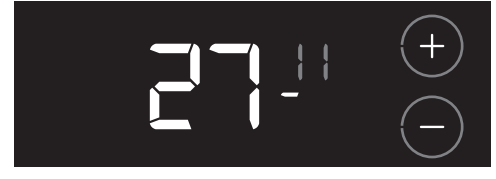

Voorbeeld maand (11).

#### e) Dag.

Door kort op de knop **VERHOGEN** of **VERLAGEN** te drukken kan de dag worden ingesteld. Bevestig de instelling door op het **LOGO** te drukken. De thermostaat gaat naar de volgende instelling.

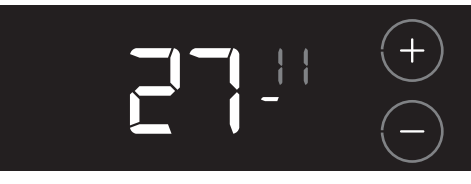

Voorbeeld dag (27).

f) Uren.

Door kort op de knop **VERHOGEN** of **VERLAGEN** te drukken kan het uur worden ingesteld.

Bevestig de instelling door op het **LOGO** te drukken. De thermostaat gaat naar de volgende instelling.

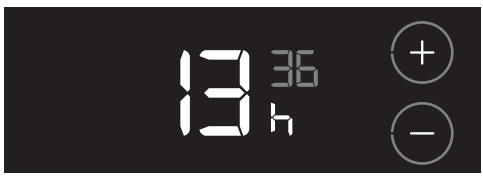

Voorbeeld uur (13).

#### g) Minuten.

Door kort op de knop **VERHOGEN** of **VERLAGEN** te drukken kunnen de minuten worden ingesteld. Bevestig de instelling door op het **LOGO** te drukken. De tijd en datum zijn nu ingesteld.

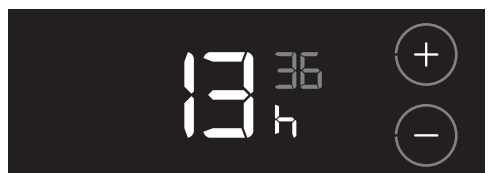

Voorbeeld minuten (36).

- h) Ter bevestiging wordt de tijd gedurende 3 seconden getoond.
- i) De thermostaat zal hierna terugkeren in de bedrijfsstatus.

## 5. Temperatuur

#### 5.1. Verwarmen of koelen

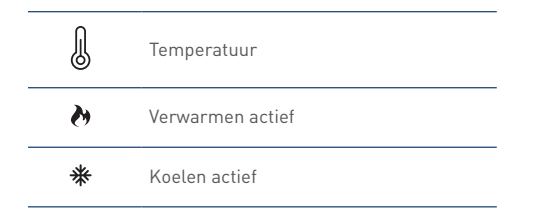

#### Verwarmen

In een woning met een warmtepompsysteem is het aan te bevelen om een constante temperatuur te handhaven. U stelt de thermostaat in op een bepaalde vaste temperatuur en die bepaalt automatisch of er verwarmd of gekoeld wordt. Omdat een warmtepompsysteem een langzaamwerkend systeem is (trager dan bij een cvketel), en de omschakeling tussen verwarmen en koelen niet te ontregelen, wordt ten zeerste afgeraden om dagelijks de temperatuur aan te passen. Mocht u toch een kleine nachtverlaging willen instellen dan blijft dit mogelijk door thermostaat iets te verstellen. Een grotere verstelling dan 1°C is daarom niet aan te bevelen.

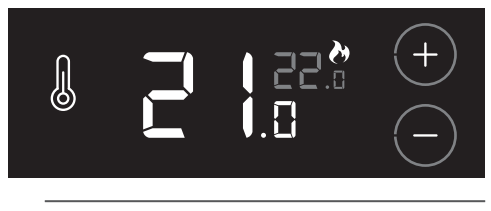

De verwarmingstemperatuur is instelbaar van 18-24 °C.

#### Koelen in de zomerperiode

In de zomer is beperkte koeling van uw woning mogelijk. Afhankelijk van de buitentemperatuur en gevraagde binnentemperatuur bepaalt de kamerthermostaat automatisch wanneer de koeling wordt ingeschakeld. Door het relatief koude water uit de bron door uw cvsysteem te leiden wordt warmte uit de woning onttrokken en afgevoerd naar de bron. Dit geeft een verkoelend effect in de woning doordat de binnentemperatuur enkele graden koeler gemaakt wordt dan zonder koeling het geval zou zijn.

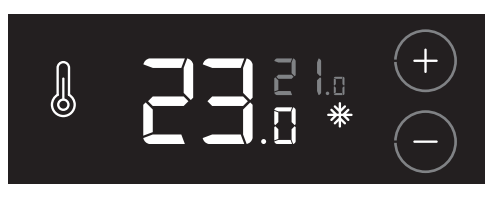

De koeltemperatuur is instelbaar van 20-32 °C.

#### 🕂 Let op!

Na oplevering bevat uw woning in het eerste jaar veel bouwvocht. Om condensproblemen tijdens koelen in deze periode te voorkomen, wordt u geadviseerd om de temperatuur op de thermostaat niet lager dan 23°C in te stellen.

#### 🕂 Let op!

U kunt de functie **KOELEN** niet uitschakelen!

Het koelen van de woning heeft nog een andere belangrijke functie, namelijk het regenereren van de bodembron. Dit betekent dat de warmte uit uw woning aan de bodem wordt afgegeven en opgeslagen. Deze opgeslagen warmte kan weer hergebruikt worden voor lagetemperatuurverwarming en/of warm tapwater. Een opgewarmde bron geeft de warmtepomp een hoger rendement en verlaagt uw energiekosten.

#### Let op!

Schakel de warmtepomp dus nooit uit.

#### Thermostaat

Om te voorkomen dat de warmtepomp onnodig in- en uitschakelt zal de thermostaat de volgende instellingen automatisch aanpassen:

- Bij het omschakelen naar KOELEN wordt de gewenste temperatuur verhoogd met 1°C.
- Bij het omschakelen naar VERWARMEN wordt de gewenste temperatuur verlaagd met 1°C.

De gewenste temperatuur kan hierna altijd handmatig worden aangepast.

#### 5.2. Verhogen/verlagen temperatuur

Eén keer de gewenste temperatuur instellen is voldoende voor een prettig binnenklimaat. Op basis van de ingestelde temperatuur en het seizoen zal de warmtepomp de woning verwarmen of koelen.

De warmtepomp werkt het zuinigst bij een constante temperatuur. Het verlagen van de temperatuur tijdens de nacht kost in een goed geïsoleerde woning extra energie. Het verlagen van de temperatuur tijdens de nacht wordt daarom dan ook afgeraden.

| $\oplus$  | Verhogen                                  |
|-----------|-------------------------------------------|
| $\ominus$ | Verlagen                                  |
| 88.8      | Ruimtetemperatuur                         |
| 88.8      | Gewenste temperatuur                      |
| ->>-      | Temperatuur wijzigen tijdens<br>verwarmen |
| -**-      | Temperatuur wijzigen tijdens<br>koelen    |

De temperatuur aanpassen gaat op de volgende manier:

a) Activeer de thermostaat.

De 'grote' witte cijfers geven de huidige temperatuur in de ruimte weer. De 'kleine' grijze cijfers geven de gewenste temperatuur weer.

 b) Door op de knop VERHOGEN of VERLAGEN te drukken zal de gewenste temperatuur met 0,5°C worden verhoogd of verlaagd.

Het symbool **VERWARMEN** of **KOELEN** zal tijdens het wijzigen van de temperatuur knipperen.

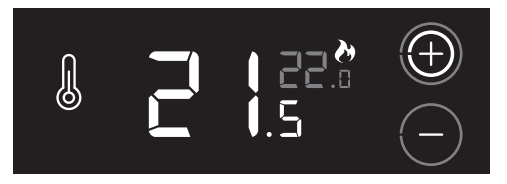

#### 5.3. Instellingen verwarmen/koelen

J

#### Temperatuur

Voor het verwarmen of koelen van de woning kunnen de volgende (tijdelijke) instellingen worden geselecteerd:

|                                  | Omschrijving                |  |
|----------------------------------|-----------------------------|--|
| Automatisch verwarmen/<br>koelen | Thermostaat ingeschakeld.   |  |
| Elektrisch verwarmen [1][2]      | Elektrisch bijstoken van de |  |
| Elektrisch verwarmen             | woning.                     |  |
| Stand-by                         | Thermostaat uitgeschakeld.  |  |

1) Keuze alleen zichtbaar als de warmtepomp is uitgevoerd met een elektrisch verwarmingselement.

 Bij de WPU GE-5G is ELEKTRISCH VERWARMEN permanent vrijgegeven.

#### Selecteren instelling

- a) Activeer de thermostaat.
- b) Houdt de knop TEMPERATUUR ongeveer 3 seconden ingedrukt tot op het scherm de actuele instelling knipperend wordt getoond.
- c) Door meerdere keren op de knop TEMPERATUUR te drukken zullen de verschillende instellingen verschijnen.

| l | On                | Automatisch verwarmen/<br>koelen |
|---|-------------------|----------------------------------|
| l | []n <sup>EE</sup> | Elektrisch verwarmen             |
| Į | 56 83             | Stand-by                         |

- d) Kies de juiste instelling.
- e) Bevestig de keuze door op het **LOGO** te drukken. De gekozen instelling wordt 3 seconden getoond.

Indien binnen tien seconden de keuze niet wordt bevestigd, vervalt de wijziging en zal de thermostaat terugkeren naar de bedrijfsstatus.

f) De thermostaat zal hierna terugkeren in de bedrijfsstatus.

#### 5.3.1. Automatisch verwarmen/koelen

#### 5.3.2. Elektrisch verwarmen

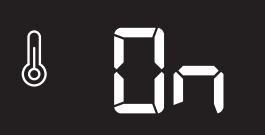

Standaard zal het warmtepompsysteem automatisch verwarmen of koelen op basis van de door u ingestelde temperatuur. Na verwarmen duurt het minimaal 24 uur voor het systeem kan koelen.

## 

#### 🕂 Let op!

Bij de WPU GE-5G is de functie ELEKTRISCH VERWARMEN permanent vrijgegeven. Wanneer het nodig is, zal onder bepaalde voorwaarden het elektrisch element inschakelen voor het bijverwarmen van de woning. Alleen tijdens storingen kan ELEKTRISCH VERWARMEN handmatig worden geactiveerd.

Door de instelling **ELEKTRISCH VERWARMEN** in te schakelen zal de warmtepomp in geval van storing, of ter verhoging van comfort, sneller op temperatuur komen. Na het activeren van deze instelling zal het elektrisch element gedurende 24 uur, wanneer dit nodig is, inschakelen voor het bijverwarmen van de woning.

Na 24 uur schakelt de elektrische bijverwarming automatisch uit.

De instelling ELEKTRISCH VERWARMEN heeft een hoger energieverbruik tot gevolg, waardoor de energierekening hoger uit zal vallen.

Als **ELEKTRISCH VERWARMEN** is ingeschakeld, ziet u elke twee seconden de letters **EE** op de plaats van de gewenste ruimtetemperatuur.

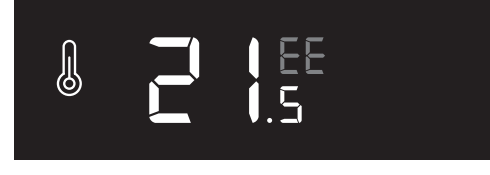

Voorbeeld.

#### 5.3.3. Stand-by

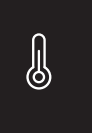

Het is mogelijk om de temperatuurvraag (**VERWARMEN** of **KOELEN**) van de thermostaat voor onbepaalde tijd uit te schakelen, bijvoorbeeld tijdens uw vakantie. Hiervoor moet de thermostaat in **STAND-BY** worden gezet.

Ondanks dat de temperatuurvraag van de thermostaat is uitgeschakeld, wordt de temperatuur in de woning continu bewaakt, zodat het niet te koud of te warm wordt. Tijdens de instelling **STAND-BY** wordt de woning niet verwarmd boven 18°C of gekoeld onder 21°C.

#### 🕂 Let op!

Na het uitschakelen van **STAND-BY** heeft het warmtepompsysteem enige tijd nodig om de woning weer op de ingestelde temperatuur te krijgen. Gebruik eventueel de instelling **ELEKTRISCH VERWARMEN** om sneller op temperatuur te komen.

Als de thermostaat in **STAND-BY** staat, ziet u twee grijze streepjes op de plaats van de gewenste ruimtetemperatuur.

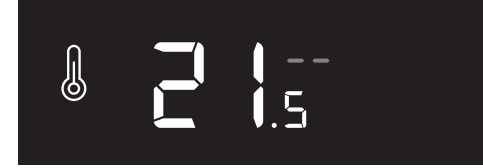

Voorbeeld.

## 6. Warm water

#### 6.1. Tapwatercomfort

 $\wedge$ 

Tapwatercomfort

De tapwaterverwarming van de warmtepomp kunt u instellen via de functie **TAPWATERCOMFORT**.

|                                                                                              | Omschrijving                                                                                                    |
|----------------------------------------------------------------------------------------------|----------------------------------------------------------------------------------------------------|
| Eco                                                                                          | De voorraad warm water wordt eenmaal per dag<br>op een ingesteld tijdstip verwarmd tot ongeveer<br>58°C.<br>De voorraad warm water wordt eenmaal per week<br>eenmalig verwarmd tot ongeveer 62°C vanwege<br>legionellapreventie.                                                                                                    |
| Comfort                                                                                      | De gehele dag wordt de voorraad warm water, als<br>de temperatuur onder de 45°C komt, verwarmd<br>tot ongeveer 55°C.<br>De voorraad warm water wordt eenmaal per dag<br>op een ingesteld tijdstip verwarmd tot ongeveer<br>58°C.<br>De voorraad warm water wordt eenmaal per week<br>eenmalig verwarmd tot ongeveer 62°C vanwege<br>legionellapreventie. |
| Boost Na inschakelen wordt de voorraad warm wa<br>direct en eenmalig verwarmd tot ongeveer é |                                                                                                    |
| Stand-<br>by                                                                                 | Warmwaterbereiding uitgeschakeld.<br>De voorraad warm water wordt eenmaal per week<br>eenmalig verwarmd tot ongeveer 62°C vanwege<br>legionellapreventie.                                                                                                    |
| Uit                                                                                          | Warmwaterbereiding uitgeschakeld.<br>De functie legionellapreventie is uitgeschakeld.                                                                                                    |

Bekijk de actuele instelling op de volgende manier:

- a) Activeer de thermostaat.
- b) Druk kort op de knop TAPWATERCOMFORT.

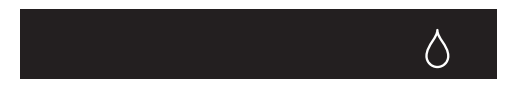

c) Op het scherm verschijnt de actuele instelling.

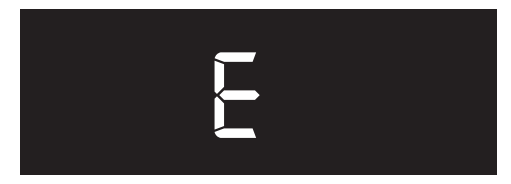

Voorbeeld instelling tapwatercomfort.

d) De thermostaat zal na 10 seconden geen bediening terugkeren in de bedrijfsstatus.

#### 6.2. Instellen tapwatercomfort

Het aanpassen van het tapwatercomfort gaat op de volgende manier:

- a) Activeer de thermostaat.
- b) Houdt de knop TAPWATERCOMFORT ongeveer 3 seconden ingedrukt tot op het scherm de actuele instelling knipperend wordt getoond.

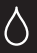

c) Door meerdere keren op de knop TAPWATERCOMFORT te drukken zullen de verschillende instellingen verschijnen.

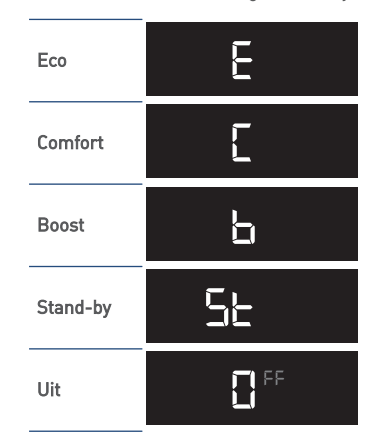

- d) Kies de juiste instelling.
- Bevestig de keuze door op het LOGO te drukken. De gekozen instelling wordt 3 seconden getoond.

Indien binnen tien seconden de keuze niet wordt bevestigd, vervalt de wijziging en zal de thermostaat terugkeren naar de bedrijfsstatus.

f) De thermostaat zal hierna terugkeren in de bedrijfsstatus.

#### 6.3. Starttijd opwarmen tapwater

Tapwatercomfort

De voorraad warm water wordt eenmaal per dag opgewarmd tot ongeveer 58°C. De starttijd kunt u zelf instellen. Hierdoor heeft u op het meest geschikte moment altijd de beschikking heeft over voldoende warm water.

#### Starttijd opvragen

Bekijk de ingestelde starttijd op de volgende manier:

- a) Activeer de thermostaat.
- b) Druk twee keer kort op de knop TAPWATERCOMFORT tot de starttijd in beeld komt.

 $\diamond$ 

c) Op het scherm verschijnt de ingestelde starttijd.

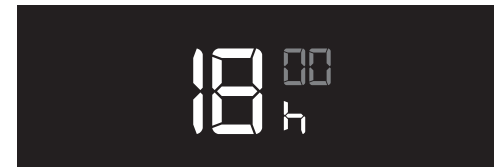

d) De thermostaat zal na 10 seconden geen bediening terugkeren in de bedrijfsstatus.

#### Instellen starttijd

De benodigde opwarmtijd is afhankelijk van de grootte van het voorraadvat en het type warmtepomp.

|        | Opwarmtijd WPV (uren:minuten) |      |      |      |      |
|--------|-------------------------------|------|------|------|------|
| WPU 5G | 90                            | 150  | 200  | 240  | 270  |
| 18     | 2:50                          | 4:40 | —    | —    | —    |
| 25/35  | 1:40                          | 2:45 | 3:35 | 4:20 | 4:55 |
| 45     | 1:20                          | 2:10 | 2:50 | 3:25 | 3:50 |
| 55     | 1:00                          | 1:40 | 2:10 | 2:35 | 2:55 |
| 65     | 0:55                          | 1:30 | 2:00 | 2:20 | 2:40 |
| 75     | 0:45                          | 1:15 | 1:35 | 1:55 | 2:10 |

Het aanpassen van de starttijd gaat op de volgende manier:

- a) Activeer de thermostaat.
- b) Druk twee keer kort op de knop TAPWATERCOMFORT tot de starttijd in beeld komt.

- c) Op het scherm verschijnt de actuele instelling.
- d) Houdt de knop TAPWATERCOMFORT ongeveer 3 seconden ingedrukt tot de starttijd knipperend in beeld komt.

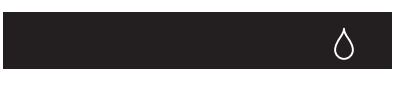

Indien tijdens het instellen de thermostaat gedurende 10 seconden niet bediend wordt, zal de thermostaat terugkeren in de bedrijfsstatus.

#### e) Uren.

Door kort op de knop **VERHOGEN** of **VERLAGEN** te drukken kan het uur worden ingesteld. Bevestig de instelling door op het **LOGO** te drukken. De thermostaat gaat naar de volgende instelling.

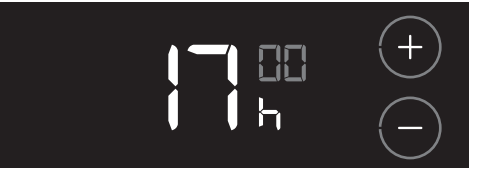

#### f) Minuten.

Door kort op de knop **VERHOGEN** of **VERLAGEN** te drukken kunnen de minuten worden ingesteld. Bevestig de instelling door op het **LOGO** te drukken. De tijd is nu ingesteld.

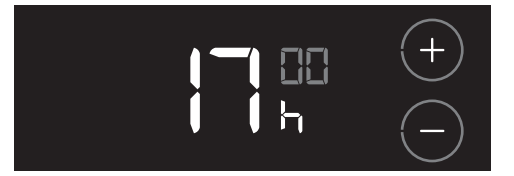

- g) Ter bevestiging wordt de tijd gedurende 3 seconden getoond.
- h) De thermostaat zal hierna terugkeren in de bedrijfsstatus.

#### 6.4. Instellen tapwatertemperatuur

Tapwatercomfort

De gewenste tapwatertemperatuur kunt u instellen via de functie **TAPWATERTEMPERATUUR**. Het voorraadvat wordt één keer per dag tot deze temperatuur opgewarmd.

#### Tapwatertemperatuur opvragen

Bekijk de instelling van de tapwatertemperatuur op de volgende manier:

a) Activeer de thermostaat.

Δ

 b) Druk drie keer kort op de knop TAPWATERCOMFORT tot de instelling in beeld komt.

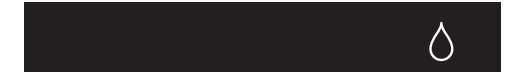

c) Op het scherm verschijnt de tapwatertemperatuur.

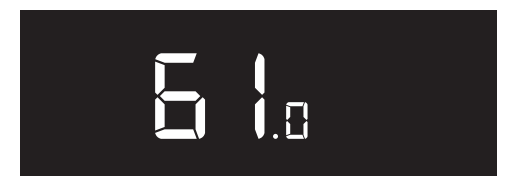

d) De thermostaat zal na 10 seconden geen bediening terugkeren in de bedrijfsstatus.

#### Instellen tapwater setpoint

Het aanpassen van de tapwatertemperatuur gaat op de volgende manier:

- a) Activeer de thermostaat.
- b) Druk drie keer op de knop TAPWATERCOMFORT tot de tapwatertemperatuur in beeld komt.

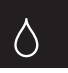

- c) Op het scherm verschijnt de actuele instelling.
- d) Houdt de knop TAPWATERCOMFORT ongeveer 3 seconden ingedrukt tot de tapwatertemperatuur knipperend wordt getoond.

Indien tijdens het instellen de thermostaat gedurende 10 seconden niet bediend wordt, zal de thermostaat terugkeren in de bedrijfsstatus.

 e) Door kort op de knop VERHOGEN of VERLAGEN te drukken kan de tapwatertemperatuur worden ingesteld.

Bevestig de instelling door op het **LOGO** te drukken. De tapwatertemperatuur is nu ingesteld.

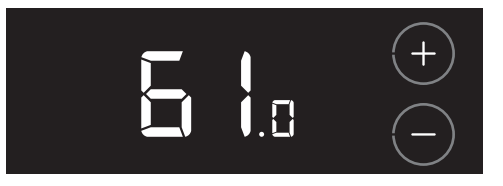

- f) Ter bevestiging wordt de tapwatertemperatuur gedurende 3 seconden getoond.
- g) De thermostaat zal hierna terugkeren in de bedrijfsstatus.

#### 6.5. Legionellapreventie

De WPU warmtepomp is voorzien van de automatische functie **LEGIONELLAPREVENTIE**. Door deze functie wordt het water in het voorraadvat eenmaal per week eenmalig opgewarmd tot ongeveer 62 °C. Bij deze temperatuur worden eventueel aanwezige bacteriën gedood.

#### 🕂 Waarschuwing!

Als u de tapwaterverwarming uitschakelt (bijvoorbeeld tijdens afwezigheid door vakantie), wordt ook de functie **LEGIONELLAPREVENTIE** uitgeschakeld!

Heeft u de tapwaterverwarming opnieuw ingeschakeld (ECO of COMFORT); en de tapwaterverwarming is langer dan een week uitgeschakeld geweest? Volg dan vòòr gebruik onderstaande procedure:

- a) Gebruik de éénmalige instelling TAPWATERCOMFORT - BOOST en wacht tot het water in het voorraadvat minimaal twintig minuten op temperatuur is.
- b) Open de warmwaterkranen en spoel enkele minuten de warmwaterleidingen door met heet water.

#### Naarschuwing!

Zorg ervoor dat tijdens het doorspoelen het water niet vernevelt.

c) Indien gewenst kunt u na het doorspoelen het voorraadvat nog een keer opwarmen via **BOOST**.

#### Tip

Na een vakantieperiode bevelen wij aan om het gehele leidingnet (zowel koud als warm water) te doorspoelen met vers water.

## 7. Ventilatie

#### 7.1. Draadloos verbinden

Om uw Itho Daalderop ventilatiesysteem via de thermostaat te kunnen regelen moet u eerst de ventilatie-unit draadloos (RF) met de thermostaat te verbinden.

Volg hiervoor de instructies zoals beschreven in dit hoofdstuk.

Als de thermostaat bedraad is aangesloten op de warmtepomp zal het symbool **TEMPERATUUR** niet zichtbaar zijn in de aanmeldprocedure.

#### 7.1.1. VENTILATIE-UNIT aanmelden op THERMOSTAAT

#### Let op!

Alleen een Itho Daalderop ventilatie-unit is geschikt om draadloos (RF) te verbinden met de thermostaat.

De thermostaat verbinden met de ventilatie-unit gaat op de volgende manier:

a) Zet de ventilatie-unit in de aanmeldstand zoals beschreven in de handleiding van de ventilatie-unit.

Zorg dat er binnen 2 minuten een aanmeldingssignaal wordt verstuurd door de thermostaat. Als de aanmelding mislukt moet de procedure opnieuw worden gestart.

 b) De aanmeldprocedure van de thermostaat kan alleen worden gestart binnen 2 minuten nadat de batterijen in de thermostaat geplaatst zijn.

Plaats de batterijen eventueel opnieuw!

 c) Activeer binnen twee minuten de thermostaat, druk op het LOGO en houdt deze ingedrukt (ongeveer 5 seconden) tot op het scherm de symbolen
 VENTILATIE, TEMPERATUUR en HUIS verschijnen.

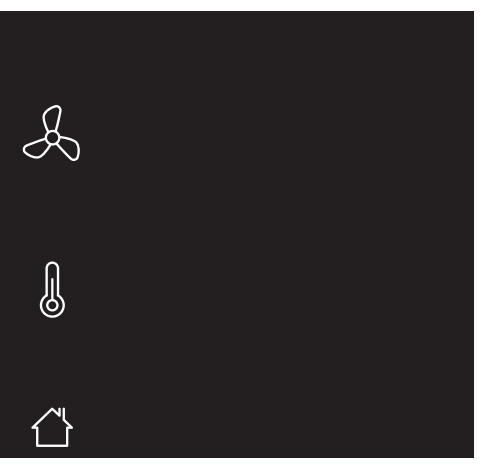

Knipperende symbolen/onderdelen kunnen worden aangemeld.

Permanent brandende symbolen/onderdelen kunnen worden afgemeld.

Om te stoppen drukt u op het **LOGO**. Indien geen keuze wordt gemaakt zal de thermostaat na 1 minuut terugkeren naar de bedrijfsstatus.

d) Druk op het knipperende symbool VENTILATIE.

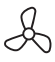

Het symbool zal permanent gaan branden en de overige symbolen verdwijnen.

e) Bevestig de keuze door op het **LOGO** te drukken.

f) Tijdens het opzetten van de draadloze verbinding zal er een knipperende punt op het scherm zichtbaar zijn.

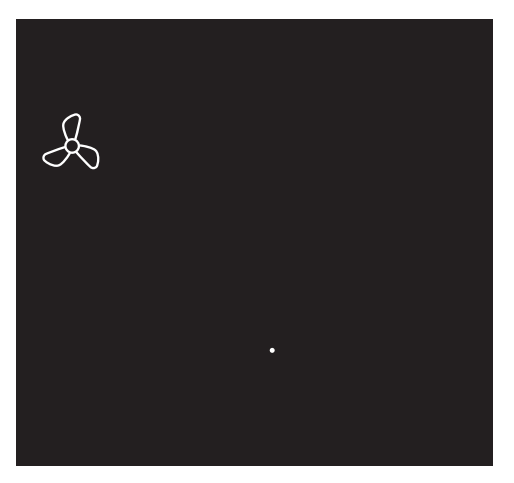

- g) Nadat de aanmelding is gelukt zal in het scherm de signaalsterkte van de verbinding verschijnen.
   1 = zwak | 5 = sterk.
- h) De thermostaat zal terugkeren in de bedrijfsstatus.

Indien de aanmelding mislukt zal op de thermostaat het symbool knipperen en worden twee witte streepjes "--" op het scherm getoond. Daarna zal de thermostaat terugkeren naar het aanmeldscherm.

*Stop de aanmeldprocedure en herhaal de procedure vanaf het begin.* 

 De ventilatie-unit is nu gekoppeld aan de thermostaat en de instellingen zijn zichtbaar in het scherm.

#### 7.1.2. VENTILATIE-UNIT afmelden van THERMOSTAAT

De verbinding tussen de thermostaat en de ventilatie-unit verbreken gaat op de volgende manier:

a) Zet de ventilatie-unit in de aanmeldstand zoals beschreven in de handleiding van de ventilatie-unit.

Zorg dat er binnen 2 minuten een afmeldingssignaal wordt verstuurd door de thermostaat. Als de afmelding mislukt moet de procedure opnieuw worden gestart.

 b) De afmeldprocedure van de thermostaat kan alleen worden gestart binnen 2 minuten nadat de batterijen in de thermostaat geplaatst zijn.

Plaats de batterijen eventueel opnieuw!

 c) Activeer binnen twee minuten de thermostaat, druk op het LOGO en houdt deze ingedrukt (ongeveer 5 seconden) tot op het scherm de symbolen
 VENTILATIE, TEMPERATUUR en HUIS verschijnen.

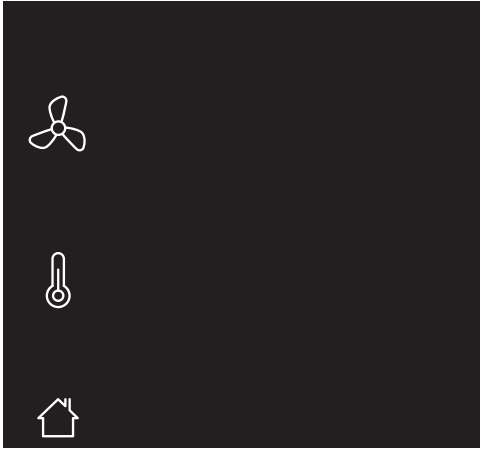

Knipperende symbolen/onderdelen kunnen worden aangemeld.

Permanent brandende symbolen/onderdelen kunnen worden afgemeld.

Om de afmeldprocedure te stoppen drukt u op het **LOGO**. Indien geen keuze wordt gemaakt zal de thermostaat na 1 minuut terugkeren naar de bedrijfsstatus.

d) Druk op het symbool VENTILATIE.

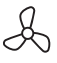

De overige symbolen verdwijnen.

e) Bevestig de keuze door op het LOGO te drukken.

- f) Nadat de verbinding is verbroken zal de thermostaat terugkeren in de bedrijfsstatus.
- g) De thermostaat is niet meer verbonden met de ventilatie-unit. De instellingen van de ventilatie-unit zijn niet meer zichtbaar op het scherm.

#### 7.2. Ventilatiesysteem

De Itho Daalderop ventilatie-unit zal de thermostaat automatisch instellen op het juiste type ventilatiesysteem :

Standaardventilatie :

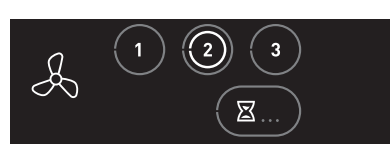

Het ventilatiesysteem bestaat alleen uit een ventilatie-unit.

Auto-ventilatie :

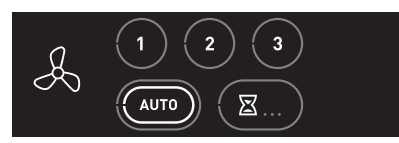

Het ventilatiesysteem bestaat uit een ventilatie-unit uitgebreid met één of meerdere sensoren (CO<sub>2</sub>, PIR of RV) voor een geregeld binnenklimaat.

#### 7.3. Standaardventilatie

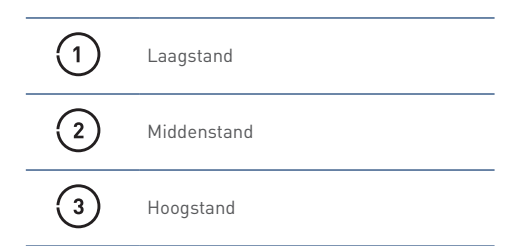

Via de thermostaat kan de ventilatie-unit in drie verschillende ventilatiestanden worden geschakeld.

- Stand 1, **laagstand**; bij aanwezigheid van 1 persoon of wanneer niemand aanwezig is.
- Stand 2, **middenstand**; bij aanwezigheid van meer dan 1 persoon.
- Stand 3, hoogstand; tijdens het koken, douchen of baden of wanneer veel mensen aanwezig zijn.
- a) Activeer de thermostaat.

Op het scherm wordt de actieve stand getoond door middel van een witte ring in de knop **1**, **2** of **3**.

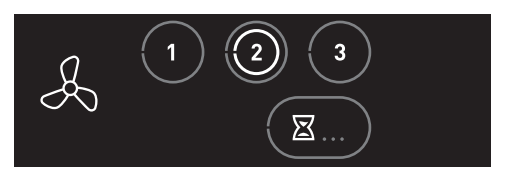

- kies de gewenste ventilatiestand door kort op de knop 1, 2 of 3 te drukken.
- c) Uw keuze wordt bevestigd door het verschijnen van een witte ring in de knop.

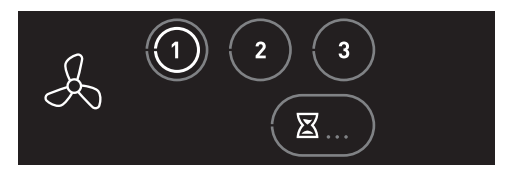

#### 7.4. Auto-ventilatie

| ٠ | Auto |
|---|------|
| ٠ | Auto |

Auto-ventilatie Auto-Nacht <sup>(1)</sup>

 Alleen beschikbaar als het aangesloten product de functionaliteit ondersteunt.

Gebruik **altijd** de stand Auto-ventilatie wanneer het ventilatiesysteem is uitgebreid met één of meerdere sensoren voor een geregeld binnenklimaat.

- Stand Auto, automatische stand; regeling op basis van aanwezige sensoren (CO<sub>2</sub> en/of RV). De capaciteit wordt automatisch geregeld.
- De RF-CO<sub>2</sub>-sensor meet de CO<sub>2</sub>-concentratie in de ruimte.
- De RF-RV-sensor meet de relatieve vochtigheid in de ruimte.
- De RF-PIR-sensor constateert aanwezigheid (en afwezigheid) in de ruimte.

Zo wordt de ventilatie voortdurend automatisch aangepast en bent u verzekerd van een goed binnenklimaat op de efficiëntste en energiezuinigste wijze.

- a) Activeer de thermostaat.
  - Op het scherm wordt de actieve stand getoond door middel van een witte ring in de knop **AUTO**.

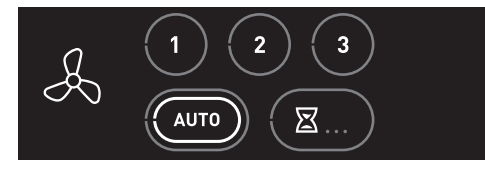

#### Auto-Nacht

#### 🕂 Let op!

De stand  ${\bf Auto-Nacht}$  is alleen beschikbaar bij één of meer  ${\rm CO}_2\text{-}{\rm sensoren}.$ 

Tijdens de stand **Auto-Nacht** wordt de capaciteit tijdens laagstand verhoogd, zodat u tijdens het slapen verzekerd bent van een optimaal klimaat.

Het in of uitschakelen van de stand **Auto-Nacht** gaat op de volgende manier:

a) Activeer de thermostaat.

Op het scherm wordt de actieve stand getoond door middel van de witte ring in de knop **AUTO**.

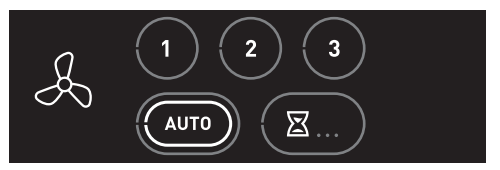

- b) Druk herhaaldelijk op de knop **AUTO** om de stand **Auto-Nacht** in of uit te schakelen.
  - **Auto-Nacht** ingeschakeld: de witte ring wordt knipperend getoond.
  - Auto-Nacht uitgeschakeld: de witte ring brandt continu.

#### 🕂 Let op!

De stand **Auto-Nacht** schakelt niet automatisch uit. U moet zelf de stand uitschakelen!

#### Handmatig inschakelen stand 1, 2 of 3

Het is mogelijk om tijdens Auto-ventilatie handmatig te kiezen voor stand 1, 2 of 3 (zie *Standaardventilatie op pagina 29*).

- a) Activeer de thermostaat.
- b) Kies de ventilatiestand door kort op de knop 1, 2 of 3 te drukken.
- c) Uw keuze wordt bevestigd door het verschijnen van een witte ring in de knop 1, 2 of 3.
   De stand Auto-ventilatie is nu uitgeschakeld.

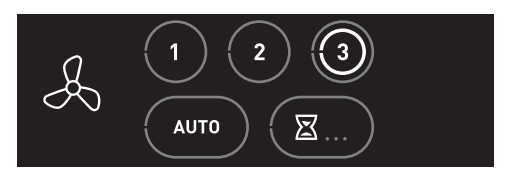

De stand Auto-ventilatie moet handmatig weer ingeschakeld worden!

#### Opnieuw inschakelen Auto-ventilatie

Als handmatig is gekozen is voor de stand 1, 2 of 3 zal ook handmatig teruggeschakeld moeten worden naar Autoventilatie.

- a) Activeer de thermostaat.
- b) Kies de automatische stand door kort op de knop **AUTO** te drukken.
- c) Uw keuze wordt bevestigd door het verschijnen van een witte ring in de knop AUTO.
   De stand Auto-ventilatie is weer ingeschakeld.

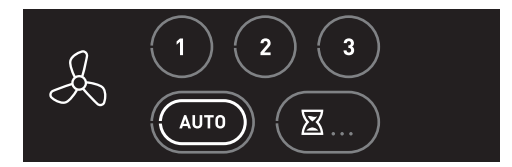

#### 7.5. Timer

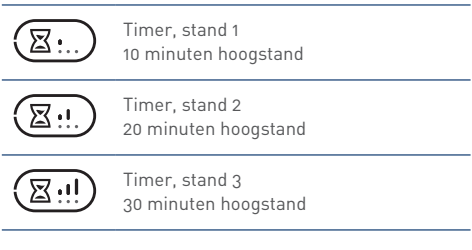

Het is mogelijk om via de thermostaat de ventilatie-unit naar de hoogste stand te schakelen voor 10, 20 of 30 minuten.

> **Timer** voor het inschakelen van de unit in hoogstand gedurende een instelbare periode.

Na het aflopen van de ingestelde tijdsduur schakelt de ventilatie-unit terug naar Auto-ventilatie of de laatst gekozen stand voordat de timer werd ingeschakeld, tenzij dit de hoogstand betreft. In dat geval schakelt de ventilatie-unit naar de midden- of laagstand afhankelijk van welke als laatste gekozen was.

- a) Activeer de thermostaat.
- b) Door meerdere keren op de knop **TIMER** te drukken zullen de verschillende standen verschijnen.
- c) Kies de juiste stand.
- d) Uw keuze wordt bevestigd door het verschijnen van een witte ring in de knop **TIMER**.

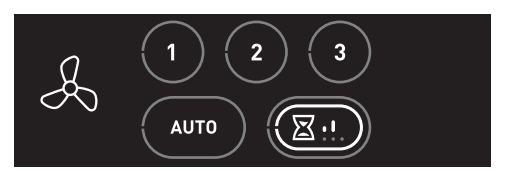

De timer kan op elk moment onderbroken worden door op de knop laagstand, middenstand, hoogstand of autoventilatie te drukken.

## 8. Meest voorkomende klachten

Hieronder volgt een overzicht van de meest voorkomende klachten zoals deze bekend zijn bij Itho Daalderop. Er wordt van elk van deze klachten een aantal mogelijke oorzaken met oplossing gegeven, echter kan verder onderzoek nodig zijn om een klacht te verhelpen.

#### Тір

Als u de klacht niet zelf kunt verhelpen, neem dan contact op met uw installateur of serviceorganisatie.

| Thermostaat   De thermostaat reageert niet/blijft zwart |                                    |           |                                               |
|---------------------------------------------------------|------------------------------------|-----------|-----------------------------------------------|
| Oorzaak                                                 |                                    | Oplossing |                                               |
| a)                                                      | De batterijen zijn niet geplaatst. | •         | Plaats nieuwe batterijen.                     |
| b)                                                      | De batterijen zijn leeg.           | •         | Plaats nieuwe batterijen.                     |
| c)                                                      | De thermostaat is defect.          | •         | Als u de storing of het defect niet zelf kunt |
|                                                         |                                    |           | verhelpen, neem dan contact op met uw         |
|                                                         |                                    |           | installateur of serviceorganisatie.           |

| Thermostaat   Symbolen/knoppen zijn niet zichtbaar op het scherm. |                                                |           |                                                |
|-------------------------------------------------------------------|------------------------------------------------|-----------|------------------------------------------------|
| Oorzaak                                                           |                                                | Oplossing |                                                |
| a)                                                                | De warmtepomp is niet verbonden met de         | •         | Sluit de thermostaat aan op de warmtepomp.     |
|                                                                   | thermostaat.                                   |           |                                                |
| b)                                                                | De thermostaat is verkeerd bedraad aangesloten | ٠         | Sluit de thermostaat bedraad aan op de OT-     |
|                                                                   | op de warmtepomp.                              |           | aansluiting van de warmtepomp.                 |
| c)                                                                | De ventilatie-unit is niet draadloos verbonden | ٠         | Meld de thermostaat aan op de ventilatie-unit. |
|                                                                   | met de thermostaat.                            |           |                                                |

| Thermostaat   Draadloos verbinden lukt niet. |                                            |           |                                               |
|----------------------------------------------|--------------------------------------------|-----------|-----------------------------------------------|
| Oorzaak                                      |                                            | Oplossing |                                               |
| a)                                           | Er staat geen spanning op het te verbinden | •         | Controleer en herstel de spanning van het     |
|                                              | apparaat.                                  |           | apparaat.                                     |
| b)                                           | Het te verbinden apparaat is defect.       | •         | Als u de storing of het defect niet zelf kunt |
|                                              |                                            |           | verhelpen, neem dan contact op met uw         |
|                                              |                                            |           | installateur of serviceorganisatie.           |
| c)                                           | De thermostaat is defect.                  | ٠         | Als u de storing of het defect niet zelf kunt |
|                                              |                                            |           | verhelpen, neem dan contact op met uw         |
|                                              |                                            |           | installateur of serviceorganisatie.           |

| Het is te koud in de woonkamer. |                                                                      |                                                                                                    |  |
|---------------------------------|----------------------------------------------------------------------|----------------------------------------------------------------------------------------------------|--|
| Oorza                           | ak                                                                   | Oplossing                                                                                                    |  |
| a)                              | De gewenste temperatuur is te laag ingesteld op<br>de thermostaat.   | Verhoog de gewenste temperatuur.                                                                                                    |  |
| b)                              | De thermostaat is geplaatst op een zonnige en/of                     | • Verplaats de thermostaat naar een juiste plek.                                                                                           |  |
|                                 | warme plek.                                                          | Beperk de invloed door een warmtebron of direct<br>zonlicht op de thermostaat.                                                             |  |
| c)                              | Het scherm van de kamerthermostaat geeft niets                       | Controleer de batterijen van de thermostaat.                                                                                               |  |
|                                 | weer.                                                                | • Controleer en herstel de voedingsspanning van de warmtepomp.                                                                             |  |
|                                 |                                                                      | • Is de zekering in de meterkast nog ingeschakeld?                                                                                         |  |
|                                 |                                                                      | <ul> <li>Is de aardlekschakelaar in de meterkast<br/>ingeschakeld?</li> </ul>                                                              |  |
| d)                              | Er wordt warm water gemaakt.                                         | <ul> <li>Wacht tot de warmtepomp klaar is met maken van<br/>warm water, er kan tegelijkertijd geen<br/>verwarming plaatsvinden.</li> </ul> |  |
| e)                              | Er is te veel warmteverlies uit uw woning door open ramen of deuren. | Sluit openstaande ramen of deuren.                                                                                                    |  |
| f]                              | Er is geen goede doorstroming van het water in                       | • De druk van het cv-systeem moet tussen de 1,5 en                                                                                         |  |
|                                 | het cv-systeem.                                                      | 2 bar liggen.                                                                                                    |  |
|                                 |                                                                      | Ontlucht het cv-systeem.                                                                                                    |  |
| g)                              | De warmtepomp levert onvoldoende warmte.                             | • Schakel de elektrische bijverwarming in. <sup>[1]</sup>                                                                                  |  |
| h)                              | De warmtepomp staat in storing.                                      | Kijk in de storingentabellen voor een oplossing.                                                                                           |  |

1) Alleen beschikbaar als de warmtepomp is uitgevoerd met een elektrisch verwarmingselement.

| Tempe | Temperatuur   Te warm in de woonkamer.                              |           |                                                  |
|-------|---------------------------------------------------------------------|-----------|--------------------------------------------------|
| Oorza | ak                                                                  | Oplossing |                                                  |
| a)    | De gewenste temperatuur is te hoog ingesteld op de thermostaat.     | •         | Verlaag de gewenste temperatuur.                 |
| b)    | Het cv-systeem is waterzijdig niet goed<br>ingeregeld.              | •         | Regel het cv-systeem waterzijdig in.             |
| c)    | De thermostaat is geplaatst op een tochtige en/of                   | ٠         | Verplaats de thermostaat naar een juiste plek.   |
|       | koude plek.                                                         | •         | Beperk de invloed van tocht en kou.              |
| e)    | Er is te veel warmtetoevoer in uw woning door                       | ٠         | Voorkom extra warmtetoevoer.                     |
|       | bijvoorbeeld warmte-instraling van de zon of elektrische apparaten. | ٠         | Sluit openstaande ramen of deuren.               |
| f)    | Er is geen goede doorstroming van het water in                      | ٠         | De druk van het cv-systeem moet tussen de 1,5 en |
|       | het cv-systeem.                                                     |           | 2 bar liggen.                                    |
|       |                                                                     | •         | Ontlucht het cv-systeem.                         |

| Het is te koud in een andere ruimte met eigen thermostaat. |                                                                      |                                                                                                    |  |
|------------------------------------------------------------|----------------------------------------------------------------------|----------------------------------------------------------------------------------------------------|--|
| Oorzaak                                                    |                                                                      | Oplossing                                                                                                    |  |
| a)                                                         | De gewenste temperatuur is te laag ingesteld op de thermostaat.      | • Verhoog de gewenste temperatuur.                                                                                                    |  |
| b)                                                         | De thermostaat is geplaatst op een zonnige en/of                     | <ul> <li>Verplaats de thermostaat naar een juiste plek.</li> </ul>                                                                         |  |
|                                                            | warme plek.                                                          | <ul> <li>Beperk de invloed door een warmtebron of direct<br/>zonlicht op de thermostaat.</li> </ul>                                        |  |
| c)                                                         | Het scherm van de kamerthermostaat geeft niets weer.                 | • Controleer de batterijen van de thermostaat.                                                                                             |  |
| d)                                                         | Er wordt warm water gemaakt.                                         | <ul> <li>Wacht tot de warmtepomp klaar is met maken van<br/>warm water, er kan tegelijkertijd geen<br/>verwarming plaatsvinden.</li> </ul> |  |
| e)                                                         | Er is te veel warmteverlies uit uw woning door open ramen of deuren. | Sluit openstaande ramen of deuren.                                                                                                    |  |
| f)                                                         | Er is geen goede doorstroming van het water in het cv-systeem.       | <ul> <li>De druk van het cv-systeem moet tussen de 1,5 en<br/>2 bar liggen.</li> <li>Ontlucht het cv-systeem.</li> </ul>                   |  |
| g)                                                         | De warmtepomp staat in storing.                                      | <ul> <li>Kijk in de storingentabellen voor een oplossing.</li> </ul>                                                                       |  |

| Temperatuur   Te warm in een andere ruimte met eigen thermostaat. |                                                                     |                                                    |  |
|-------------------------------------------------------------------|---------------------------------------------------------------------|----------------------------------------------------|--|
| Oorza                                                             | ak                                                                  | Oplossing                                          |  |
| a)                                                                | De gewenste temperatuur is te hoog ingesteld op de thermostaat.     | • Verlaag de gewenste temperatuur.                 |  |
| b)                                                                | Het cv-systeem is waterzijdig niet goed<br>ingeregeld.              | • Regel het cv-systeem waterzijdig in.             |  |
| c)                                                                | De thermostaat is geplaatst op een tochtige en/of                   | • Verplaats de thermostaat naar een juiste plek.   |  |
|                                                                   | koude plek.                                                         | • Beperk de invloed van tocht en kou.              |  |
| d)                                                                | Er is te veel warmtetoevoer in uw woning door                       | Voorkom extra warmtetoevoer.                       |  |
|                                                                   | bijvoorbeeld warmte-instraling van de zon of elektrische apparaten. | • Sluit openstaande ramen of deuren.               |  |
| e)                                                                | Er is geen goede doorstroming van het water in                      | • De druk van het cv-systeem moet tussen de 1,5 en |  |
|                                                                   | het cv-systeem.                                                     | 2 bar liggen.                                      |  |
|                                                                   |                                                                     | Ontlucht het cv-systeem.                           |  |

| De warmtepomp reageert niet op bediening. |                                                  |           |                                                                      |
|-------------------------------------------|--------------------------------------------------|-----------|----------------------------------------------------------------------|
| Oorzaak                                   |                                                  | Oplossing |                                                                      |
| a)                                        | De anti-pendelstand van de warmtepomp is actief. | •         | De warmtepomp zal na een wachttijd weer gaan<br>verwarmen of koelen. |
| b)                                        | De warmtepomp staat in storing.                  | ٠         | Kijk in de storingentabellen voor een oplossing.                     |

| Er is geen warm water. |                                                                                             |           |                                                                                   |
|------------------------|---------------------------------------------------------------------------------------------|-----------|-----------------------------------------------------------------------------------|
| Oorza                  | ak                                                                                          | Oplossing |                                                                                   |
| a)                     | De tapwaterverwarming is ingesteld op <b>ECO</b> en de dagvoorraad warm water is verbruikt. | •         | Gebruik de instelling <b>BOOST</b> om het water eenmalig op te warmen.            |
|                        |                                                                                             | •         | Als dit vaak gebeurt, wijzig de tapwaterverwarming naar de stand <b>COMFORT</b> . |
| b)                     | De tapwaterverwarming is uitgeschakeld.                                                     | •         | Wijzig de tapwaterverwarming naar de stand <b>ECO</b> of <b>COMFORT</b> .         |
| c)                     | Het scherm van de kamerthermostaat geeft niets                                              | ٠         | Controleer de batterijen van de thermostaat.                                      |
|                        | weer.                                                                                       | ٠         | Controleer en herstel de voedingsspanning van de warmtepomp.                      |
|                        |                                                                                             | •         | Is de zekering in de meterkast nog ingeschakeld?                                  |
|                        |                                                                                             | ٠         | Is de aardlekschakelaar in de meterkast<br>ingeschakeld?                          |
| d)                     | De warmtepomp staat in storing.                                                             | ٠         | Kijk in de storingentabellen voor een oplossing.                                  |

| De ver  | De ventilatie-unit reageert niet op bediening.                |                                                                                                    |  |  |
|---------|---------------------------------------------------------------|----------------------------------------------------------------------------------------------------|--|--|
| Oorzaak |                                                               | Oplossing                                                                                                    |  |  |
| a)      | De draadloze verbinding met de thermostaat is<br>onderbroken. | <ul> <li>Controleer en herstel de draadloze verbinding<br/>tussen de ventilatie-unit en de thermostaat.</li> <li>Controleer en herstel de spanning van de<br/>ventilatie-unit.</li> </ul> |  |  |
| b)      | De ventilatie-unit heeft een storing.                         | <ul> <li>Zie voor oorzaken en oplossingen de handleiding<br/>van de ventilatie-unit.</li> </ul>                                                                                           |  |  |

## 9. Meldingen

#### 9.1. Tapwater

| 0     | Tapwater uitgeschakeld |
|-------|------------------------|
| ٥     | Tapwater ingeschakeld  |
| \$ () | Tapwater opwarmen      |

#### Op het scherm wordt de status van het warm tapwater getoond.

• Tapwater uitgeschakeld De tapwaterverwarming staat in de stand STAND-BY of UIT.

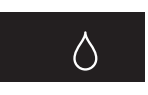

• Tapwater ingeschakeld De tapwaterverwarming staat in de stand ECO, COMFORT of BOOST.

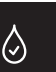

Tapwater opwarmen

Het tapwater in het voorraadvat wordt op temperatuur gebracht.

Wanneer de BOOST-functie is geactiveerd, zal het thermostaatsymbool knipperen.

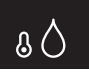

#### 9.2. Batterij

| 🖸 Batterij |
|------------|
|------------|

Het batterijsymbool verschijnt wanneer de thermostaat geactiveerd wordt en de batterijcapaciteit is gedaald naar 10% of minder.

Ga naar **Batterijen thermostaat verwisselen op pagina 57** voor het plaatsen van nieuwe batterijen.

#### 9.3. Water bijvullen

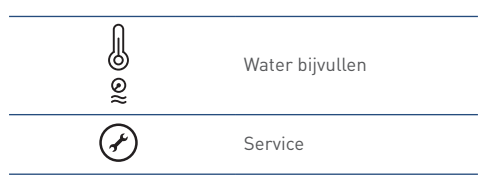

Wanneer de cv-installatie een te lage waterdruk heeft zal dit via de melding **Water bijvullen** op het scherm worden weergegeven.

Het oranje waterdruksymbool knippert en het temperatuursymbool brandt continu nadat de thermostaat is geactiveerd.

De knop **SERVICE** zal ook bij deze melding branden.

De melding verdwijnt automatisch zodra de waterdruk van de cv-installatie is hersteld.

#### 9.4. Luchtfilter vervangen

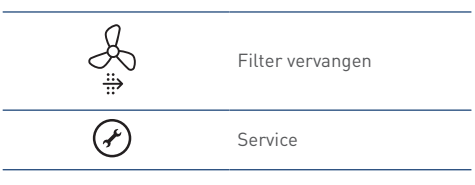

Indien de ventilatie-unit is voorzien van een filter zal bij vervuiling van dit filter de melding **Filter vervangen** op de thermostaat verschijnen <sup>[1]</sup>.

Het oranje filtersymbool knippert en het

ventilatiesymbool brandt continu nadat de thermostaat is geactiveerd.

De knop **SERVICE** zal ook bij deze melding branden.

#### Melding resetten.

Nadat het filter is vervangen moet u de melding resetten.

De melding resetten kan alleen binnen 10 minuten na het onder spanning brengen van de ventilatie-unit. Na 10 minuten moet de procedure opnieuw worden gestart.

- a) Activeer de thermostaat.
- b) Houdt de knop SERVICE ingedrukt (ongeveer 5 seconden) tot de melding Filter vervangen is verdwenen.
- 1) Functie alleen beschikbaar als de aangesloten producten de functionaliteit ondersteunen.

#### 9.5. Luchtkwaliteit

| í≌, | Binnenklimaat Goed     |
|-----|------------------------|
|     | Binnenklimaat Redelijk |
| ∠,× | Binnenklimaat Matig    |

#### Let op!

Deze functie is alleen beschikbaar wanneer een  $\rm CO_{2^{-}}$  sensor op het ventilatiesysteem is aangesloten.

Op het scherm wordt de luchtkwaliteit in de woning getoond.

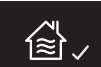

Ongezonde lucht ontstaat in veel gevallen door factoren die u zelf in de hand heeft. Vocht bijvoorbeeld komt vrij bij activiteiten als koken, douchen en afwassen. Het is belangrijk vocht af te voeren, want als de lucht te veel vocht bevat krijgen schimmels en huisstofmijt vrij spel. Daarnaast vervuilen we ook zelf het binnenklimaat. We transpireren, ademen kooldioxide uit, klussen in huis zoals verven en lijmen en sommige mensen roken. Dat laatste is de sterkste vervuiler van de binnenlucht.

Als u continu ventileert, krijgen vocht, schimmels en huisstofmijt minder kans. Bovendien bespaart u op die manier op uw stookkosten, want het verwarmen van een woning met een vochtig binnenklimaat kost meer energie dan het verwarmen van een woning die van binnen droog is.

#### Zorg dat het ventilatiesysteem altijd aan staat.

Ventilatie zorgt er voor dat vervuilde lucht wordt afgevoerd en schone lucht het huis binnenkomt. Zo kunt u gezondheidsproblemen voorkomen. Ook blijft uw huis op deze manier in een betere staat, omdat het minder vochtig is. Bovendien voelt u zich prettiger in een huis met schone lucht.

#### 9.6. Communicatie

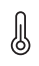

Temperatuur

Als er problemen zijn met de communicatie tussen de thermostaat en een aangesloten apparaat kunnen de volgende meldingen verschijnen:

L

Ventilatie

| Melding                             | Oorzaak                         | Oplo | ssing                               |
|-------------------------------------|---------------------------------|------|-------------------------------------|
| De knop TEMPERATUUR knippert.       | De communicatie met de          | ٠    | Controleer het betreffende apparaat |
|                                     | warmtepomp is onderbroken.      |      | en verhelp de storing.              |
| De symbolen/knoppen voor            | De warmtepomp is niet           | ٠    | Sluit de thermostaat aan op de      |
| TEMPERATUUR zijn niet zichtbaar.    | verbonden met de thermostaat.   |      | warmtepomp.                         |
| De knop <b>VENTILATIE</b> knippert. | De communicatie met de          | ٠    | Controleer het betreffende apparaat |
|                                     | ventilatie-unit is onderbroken. |      | en verhelp de storing.              |
| De symbolen/knoppen voor            | De ventilatie-unit is niet      | ٠    | Meld de thermostaat aan op de       |
| VENTILATIE zijn niet zichtbaar.     | verbonden met de thermostaat.   |      | ventilatie-unit.                    |

#### 9.7. Sensorfout

Als de temperatuursensor in de thermostaat defect is ziet u op de plaats van de ruimtetemperatuur 2 witte streepjes.

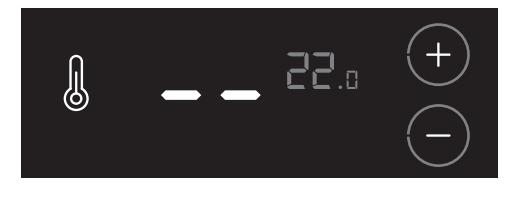

#### Let op!

De storing of het defect kan niet worden verholpen. Neem contact op met uw installateur.

## 10. Storingen

#### 10.1. Storingsmeldingen

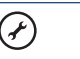

Service

Wanneer een verbonden apparaat of toestel een storing heeft zal dit via de knipperende knop **SERVICE** op het scherm worden weergegeven.

De servicemelding wordt knipperend getoond nadat de thermostaat is geactiveerd.

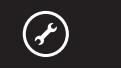

Door op de knop **SERVICE** te drukken verschijnt op het scherm meer informatie.

- Bij een melding van de warmtepomp verschijnt ook het temperatuursymbool (zie Storing temperatuur op pagina 40).
- Bij een melding van de ventilatie-unit verschijnt ook het ventilatiesymbool (zie Storing ventilatie op pagina 41)

Door nogmaals op de knop **SERVICE** te drukken of na 20 seconden geen bediening zal de thermostaat terugkeren in de bedrijfsstatus.

Als u de storing of het defect niet zelf kunt verhelpen, neem dan contact op met uw installateur of serviceorganisatie.

#### 10.2. Storing temperatuur

| l          | Temperatuur |
|------------|-------------|
| Error code | Foutcode    |
| Ì          | Service     |

Door op de knop **SERVICE** te drukken verschijnt op het scherm het temperatuursymbool en een foutcode. Met behulp van deze foutcode kunt u de oorzaak van de storing achterhalen.

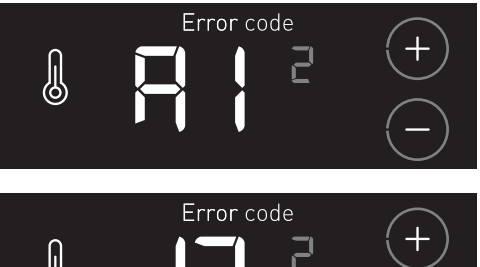

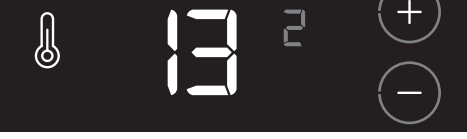

*Voorbeeld: De foutcode* **A1 13** *bestaat uit een apparaatcode (A1) en een volgnummer (13) die afwisselend worden getoond.* 

Als er gelijktijdig storingen van een ander apparaat actief zijn, zullen de knoppen **VERHOGEN** of **VERLAGEN** zichtbaar zijn. Door op deze knoppen te drukken kunnen de verschillende storingen worden bekeken. Met de kleine grijze cijfers wordt het volgnummer van de storing getoond.

### Volg de instructies zoals beschreven in de **Storingstabellen op pagina 42**.

#### 10.3. Storing ventilatie

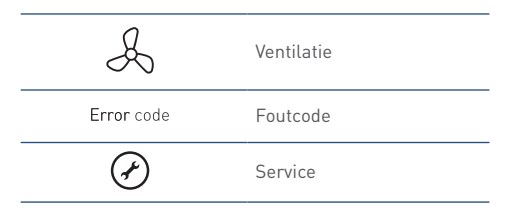

Door op de knop **SERVICE** te drukken verschijnt op het scherm het ventilatiesymbool en een foutcode. Met behulp van deze foutcode kunt u de oorzaak van de storing achterhalen.

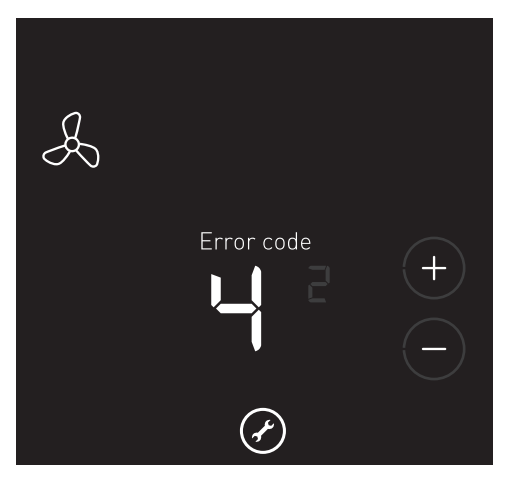

Het kan voorkomen dat de thermostaat is aangemeld op een **bestaande** Itho Daalderop ventilatie-unit, die deze functionaliteit niet ondersteunt. Bij een storing verschijnt op het scherm dan alleen het ventilatiesymbool met de tekst **ERROR CODE**.

Als er gelijktijdig storingen van een ander apparaat actief zijn, zullen de knoppen **VERHOGEN** en **VERLAGEN** zichtbaar zijn. Door op deze knoppen te drukken kunnen de verschillende storingen worden bekeken. Met de kleine grijze cijfers wordt het volgnummer van de storing getoond.

Voor een overzicht van de diverse foutcodes verwijzen wij u naar de handleiding van de ventilatie-unit.

#### 10.4. Storingstabellen

Probeer een storing te verhelpen door het toestel te resetten:

- a) Maak het toestel twintig seconden spanningsloos.
- b) Start het toestel opnieuw op.

#### Тір

Blijft het toestel in storing of treedt dezelfde storing meerdere malen op, neem dan contact op met uw installateur of serviceorganisatie.

#### A0 3

| Communicatie fout |                                                   |       |                                                                                                    |
|-------------------|---------------------------------------------------|-------|----------------------------------------------------------------------------------------------------|
| Oor               | zaak                                              | Oplos | sing                                                                                                    |
| a)                | De communicatie met de warmtepomp is onderbroken. | •     | Controleer en herstel de voedingsspanning van de<br>warmtepomp.<br>Controleer en herstel de bekabeling van de |
|                   |                                                   | Ū     | kamerthermostaat.                                                                                             |

| A1                                       | 1                                                                                         |       |                                                                          |
|------------------------------------------|-------------------------------------------------------------------------------------------|-------|--------------------------------------------------------------------------|
| Temperatuursensor fout. T1 buitenvoeler. |                                                                                           |       |                                                                          |
| 001                                      | zaak                                                                                      | Oplos | sing                                                                     |
| a)                                       | Temperatuur is buiten het normale werkgebied of de sensor is onderbroken of kortgesloten. | •     | Controleer de bekabeling en/of de connectoren van de sensor.             |
|                                          |                                                                                           | •     | Controleer de weerstand van de sensor en vervang indien nodig de sensor. |

| A1                                      | 2                                                                                         |       |                                                                                 |
|-----------------------------------------|-------------------------------------------------------------------------------------------|-------|---------------------------------------------------------------------------------|
| Temperatuursensor fout. T3 Boiler laag. |                                                                                           |       |                                                                                 |
| Oor                                     | zaak                                                                                      | Oplos | sing                                                                            |
| a)                                      | Temperatuur is buiten het normale werkgebied of de sensor is onderbroken of kortgesloten. | ٠     | Controleer de bekabeling en/of de connectoren van de sensor.                    |
|                                         |                                                                                           | •     | Controleer de weerstand van de sensor en gebruik indien nodig de reservesensor. |

| Temperatuursensor fout. T2 Boiler hoog. |                                                                                           |       |                                                                                    |  |
|-----------------------------------------|-------------------------------------------------------------------------------------------|-------|------------------------------------------------------------------------------------|--|
| Oor                                     | zaak                                                                                      | Oplos | sing                                                                               |  |
| a)                                      | Temperatuur is buiten het normale werkgebied of de sensor is onderbroken of kortgesloten. | •     | Controleer de bekabeling en/of de connectoren van de sensor.                       |  |
|                                         |                                                                                           | ٠     | Controleer de weerstand van de sensor en vervang indien nodig het WPV voorraadvat. |  |

#### A1 4

| Temperatuursensor fout. T4 Inspuit. |                                                                                           |       |                                                                             |
|-------------------------------------|-------------------------------------------------------------------------------------------|-------|-----------------------------------------------------------------------------|
| Oor                                 | zaak                                                                                      | Oplos | ssing                                                                       |
| a)                                  | Temperatuur is buiten het normale werkgebied of de sensor is onderbroken of kortgesloten. | •     | Controleer de bekabeling en/of de connectoren van de sensor.                |
|                                     |                                                                                           | •     | Controleer de weerstand van de sensor en<br>vervang indien nodig de sensor. |

| Temperatuursensor fout. T5 Zuiggas. |                                                                                           |      |                                                                          |
|-------------------------------------|-------------------------------------------------------------------------------------------|------|--------------------------------------------------------------------------|
| Oor                                 | zaak                                                                                      | Oplo | ssing                                                                    |
| a)                                  | Temperatuur is buiten het normale werkgebied of de sensor is onderbroken of kortgesloten. | •    | Controleer de bekabeling en/of de connectoren van de sensor.             |
|                                     |                                                                                           | •    | Controleer de weerstand van de sensor en vervang indien nodig de sensor. |

| A1 6                                                                                                    |                                                                                                    |  |
|----------------------------------------------------------------------------------------------------|----------------------------------------------------------------------------------------------------|--|
| Temperatuursensor fout. Tó Persgas.                                                                               |                                                                                                    |  |
| Oorzaak                                                                                                    | Oplossing                                                                                                    |  |
| <ul> <li>Temperatuur is buiten het normale werkgebied of<br/>de sensor is onderbroken of kortgesloten.</li> </ul> | <ul> <li>Controleer de bekabeling en/of de connectoren<br/>van de sensor.</li> <li>Controleer de weerstand van de sensor en<br/>vervang indien nodig de sensor.</li> </ul> |  |

| Temperatuursensor fout. T7 Vloeistof.                                                                                |                                                                                                    |  |
|----------------------------------------------------------------------------------------------------|----------------------------------------------------------------------------------------------------|--|
| Oorzaak                                                                                                    | Oplossing                                                                                                    |  |
| <ul> <li>a) Temperatuur is buiten het normale werkgebied of<br/>de sensor is onderbroken of kortgesloten.</li> </ul> | <ul> <li>Controleer de bekabeling en/of de connectoren<br/>van de sensor.</li> <li>Controleer de weerstand van de sensor en<br/>vervang indien nodig de sensor.</li> </ul> |  |

| A1      | A1 8                                                                                      |                                                                                      |  |
|---------|-------------------------------------------------------------------------------------------|--------------------------------------------------------------------------------------|--|
| Ten     | Temperatuursensor fout. T8 Bronretour.                                                    |                                                                                      |  |
| Oorzaak |                                                                                           | Oplossing                                                                            |  |
| a)      | Temperatuur is buiten het normale werkgebied of de sensor is onderbroken of kortgesloten. | <ul> <li>Controleer de bekabeling en/of de connectoren<br/>van de sensor.</li> </ul> |  |
|         |                                                                                           | Controleer de weerstand van de sensor en<br>vervang indien nodig de sensor.          |  |

| A1 9                                                                                                    |                                                                                                    |  |  |
|----------------------------------------------------------------------------------------------------|----------------------------------------------------------------------------------------------------|--|--|
| Temperatuursensor fout. T9 Bronaanvoer.                                                                              |                                                                                                    |  |  |
| Oorzaak                                                                                                    | Oplossing                                                                                                    |  |  |
| <ul> <li>a) Temperatuur is buiten het normale werkgebied of<br/>de sensor is onderbroken of kortgesloten.</li> </ul> | <ul> <li>Controleer de bekabeling en/of de connectoren<br/>van de sensor.</li> <li>Controleer de weerstand van de sensor en<br/>vervang indien nodig de sensor.</li> </ul> |  |  |

| A1 10                                                                                                    |                                                                                                    |  |  |
|----------------------------------------------------------------------------------------------------|----------------------------------------------------------------------------------------------------|--|--|
| Temperatuursensor fout. T11 Cv-retour.                                                                               |                                                                                                    |  |  |
| Oorzaak                                                                                                    | Oplossing                                                                                                    |  |  |
| <ul> <li>a) Temperatuur is buiten het normale werkgebied of<br/>de sensor is onderbroken of kortgesloten.</li> </ul> | <ul> <li>Controleer de bekabeling en/of de connectoren<br/>van de sensor.</li> <li>Controleer de weerstand van de sensor en<br/>vervang indien podig de sensor</li> </ul> |  |  |

| Temperatuursensor fout. T10 Cv-aanvoer. |                                                                                           |       |                                                                          |
|-----------------------------------------|-------------------------------------------------------------------------------------------|-------|--------------------------------------------------------------------------|
| Oor                                     | zaak                                                                                      | Oplos | sing                                                                     |
| a)                                      | Temperatuur is buiten het normale werkgebied of de sensor is onderbroken of kortgesloten. | ٠     | Controleer de bekabeling en/of de connectoren van de sensor.             |
|                                         |                                                                                           | •     | Controleer de weerstand van de sensor en vervang indien nodig de sensor. |

#### A1 12

| Druksensor cv fout. |                                                    |       |                                                                          |
|---------------------|----------------------------------------------------|-------|--------------------------------------------------------------------------|
| Oor                 | zaak                                               | Oplos | sing                                                                     |
| a)                  | Druksensor cv functioneert niet goed of is defect. | ٠     | Controleer de bekabeling en/of de connectoren van de sensor.             |
|                     |                                                    | ٠     | Controleer de weerstand van de sensor en vervang indien nodig de sensor. |

# A1 13 Stroommeetspoel 1 fout. Oorzaak Oplossing a) Stroommeetspoel functioneert niet goed of is defect. Controleer en vervang indien nodig de regelprint WPU.

| A1 14                                                   |                                                         |  |  |
|---------------------------------------------------------|---------------------------------------------------------|--|--|
| Stroommeetspoel 2 fout.                                 |                                                         |  |  |
| Oorzaak                                                 | Oplossing                                               |  |  |
| a) Stroommeetspoel functioneert niet goed of is defect. | • Controleer en vervang indien nodig de regelprint WPU. |  |  |

|     | 5                                                       |       |                                                                          |  |
|-----|---------------------------------------------------------|-------|--------------------------------------------------------------------------|--|
| Flo | Flowsensor bron fout.                                   |       |                                                                          |  |
| Oor | zaak                                                    | Oplos | sing                                                                     |  |
| a)  | De flowsensor bron functioneert niet goed of is defect. | •     | Controleer de bekabeling en/of de connectoren van de sensor.             |  |
|     |                                                         | •     | Controleer de weerstand van de sensor en vervang indien nodig de sensor. |  |

| /                        |                                                                         |           |                                                                    |  |  |
|--------------------------|-------------------------------------------------------------------------|-----------|--------------------------------------------------------------------|--|--|
| Handbediening ingesteld. |                                                                         |           |                                                                    |  |  |
| Oorzaak                  |                                                                         | Oplossing |                                                                    |  |  |
| a)                       | Een automatische functie of instelling is gewijzigd naar handbediening. | ٠         | Schakel de handbediening uit met de Itho<br>Daalderop Servicetool. |  |  |

| A1 17                                                  |                                                                                          |  |  |
|--------------------------------------------------------|------------------------------------------------------------------------------------------|--|--|
| Hogedrukschakelaar geactiveerd.                        |                                                                                          |  |  |
| Oorzaak                                                | Oplossing                                                                                |  |  |
| a) De pressostaat (hogedrukschakelaar) is geactiveerd. | <ul> <li>Controleer de waterzijdige doorstroming van de<br/>condensor.</li> </ul>        |  |  |
|                                                        | Ontlucht het tapwatersysteem.                                                            |  |  |
|                                                        | Ontlucht het cv-systeem.                                                                 |  |  |
|                                                        | <ul> <li>Controleer de bekabeling en/of de connectoren<br/>van de boilerpomp.</li> </ul> |  |  |
|                                                        | • Controleer en vervang indien nodig de boilerpomp.                                      |  |  |
|                                                        | <ul> <li>Controleer de bekabeling en/of de connectoren<br/>van de cv-pomp.</li> </ul>    |  |  |
|                                                        | • Controleer en vervang indien nodig de cv-pomp.                                         |  |  |

| A1                      | A1 18                                                                    |           |                                                                   |  |
|-------------------------|--------------------------------------------------------------------------|-----------|-------------------------------------------------------------------|--|
| Hogedrukschakelaar fout |                                                                          |           |                                                                   |  |
| Oorzaak                 |                                                                          | Oplossing |                                                                   |  |
| a)                      | De pressostaat (hogedrukschakelaar) functioneert niet goed of is defect. | ٠         | Controleer de bekabeling en/of de connectoren van de pressostaat. |  |
|                         |                                                                          | •         | Controleer en vervang indien nodig de pressostaat.                |  |

| A1 19                                                       |  |
|-------------------------------------------------------------|--|
| Cv-druk te laag.                                            |  |
| De warmtepomp functioneert niet tot de cv-druk is hersteld. |  |

| Oor | zaak                                        | Oplos | ssing                                                                                                    |
|-----|---------------------------------------------|-------|----------------------------------------------------------------------------------------------------|
| a)  | De waterdruk van het cv-systeem is te laag. | •     | Vul het cv-systeem bij en controleer op<br>waterlekkage. De druk van het cv-systeem moet<br>tussen de 1,5 en 2 bar liggen. |

Cv-druk te laag.

#### De warmtepomp blijft functioneren.

| 001 | zaak                                        | Oplos | ssing                                                                                                    |
|-----|---------------------------------------------|-------|----------------------------------------------------------------------------------------------------|
| a)  | De waterdruk van het cv-systeem is te laag. | •     | Vul het cv-systeem bij en controleer op<br>waterlekkage. De druk van het cv-systeem moet<br>tussen de 1,5 en 2 bar liggen. |

#### A1 21

| Compressor fout.                                                                                     |                                                                                                    |  |
|----------------------------------------------------------------------------------------------------|----------------------------------------------------------------------------------------------------|--|
| Oorzaak                                                                                              | Oplossing                                                                                                    |  |
| a) De startstroom compressor is te hoog.                                                             | <ul> <li>Controleer en vervang indien nodig de<br/>temperatuurbeveiliging compressor.</li> </ul>                                                 |  |
|                                                                                                    | <ul> <li>Wanneer aanwezig, controleer en vervang indien<br/>nodig de magneetschakelaar (compressorrelais).</li> </ul>                            |  |
|                                                                                                    | <ul> <li>Wacht tot de compressor is afgekoeld, reset de<br/>warmtepomp en controleer de maximale<br/>condensatiedruk tijdens bedrijf.</li> </ul> |  |
| <ul> <li>b) De temperatuurbeveiliging compressor functioneert<br/>niet goed of is defect.</li> </ul> | <ul> <li>Controleer de bekabeling en/of de connectoren<br/>van de temperatuurbeveiliging compressor.</li> </ul>                                  |  |
|                                                                                                    | <ul> <li>Controleer en vervang indien nodig de<br/>temperatuurbeveiliging compressor.</li> </ul>                                                 |  |

| Fasevolgorde wandcontactdoos fout. |                                                                             |       |                                                   |
|------------------------------------|-----------------------------------------------------------------------------|-------|---------------------------------------------------|
| Oor                                | zaak                                                                        | Oplos | sing                                              |
| a)                                 | De fasevolgorde in de wandcontactdoos is niet rechtsdraaiend op warmtepomp. | ٠     | Wissel de fase L2 en L3 om in de wandcontactdoos. |

| A1      | A1 23                                                                           |        |                                                      |
|---------|---------------------------------------------------------------------------------|--------|------------------------------------------------------|
| 3-fa    | 3-fase voeding fout.                                                            |        |                                                      |
| Oorzaak |                                                                                 | Oploss | sing                                                 |
| a)      | Er is geen rechtsdraaiend veld op de inkomende 3<br>fase voeding op warmtepomp. | •      | Wissel de fase L2 en L3 om in de<br>wandcontactdoos. |

|                                           | •                                                                                                    |  |
|-------------------------------------------|----------------------------------------------------------------------------------------------------|--|
| Stroomopname compressor te laag.          |                                                                                                    |  |
| Oorzaak                                   | Oplossing                                                                                                    |  |
| a) De stroomopname compressor is te laag. | <ul> <li>Wacht tot de compressor is afgekoeld, reset de<br/>warmtepomp en controleer de maximale<br/>condensatiedruk tijdens bedrijf.</li> </ul> |  |
|                                           | <ul> <li>Controleer de bekabeling en/of de connectoren<br/>van de temperatuurbeveiliging compressor.</li> </ul>                                  |  |
|                                           | <ul> <li>Controleer en vervang indien nodig de<br/>temperatuurbeveiliging compressor.</li> </ul>                                                 |  |
|                                           | <ul> <li>Wanneer aanwezig, controleer en vervang indien<br/>nodig de magneetschakelaar (compressorrelais).</li> </ul>                            |  |

| A1 25                                   |                                                              |       |                                                                                                    |
|-----------------------------------------|--------------------------------------------------------------|-------|----------------------------------------------------------------------------------------------------|
| Stroomopname verwarmingselement te laag |                                                              |       |                                                                                                    |
| 001                                     | zaak                                                         | Oplos | sing                                                                                                    |
| a)                                      | De stroomopname elektrisch verwarmingselement<br>is te laag. | •     | Het elektrisch verwarmingselement is te warm<br>geworden en uitgeschakeld. Reset de<br>thermostatische schakelaar (clixon). |
|                                         |                                                              | •     | Controleer de bekabeling en/of de connectoren<br>van het elektrisch verwarmingselement.                                     |
|                                         |                                                              | •     | Controleer en vervang indien nodig het elektrisch verwarmingselement.                                                       |

| Stroomopname compressor te hoog.          |                                                                                                    |  |
|-------------------------------------------|----------------------------------------------------------------------------------------------------|--|
| Oorzaak                                   | Oplossing                                                                                                    |  |
| a) De stroomopname compressor is te hoog. | <ul> <li>Controleer de waterzijdige doorstroming van de condensor.</li> <li>Ontlucht het tapwatersysteem.</li> <li>Ontlucht het cv-systeem.</li> <li>Controleer de bekabeling en/of de connectoren van de boilerpomp.</li> <li>Controleer en vervang indien nodig de boilerpomp.</li> <li>Controleer de bekabeling en/of de connectoren van de cv-pomp.</li> <li>Controleer en vervang indien nodig de cv-pomp.</li> <li>Controleer en vervang indien nodig de cv-pomp.</li> <li>Controleer op kortsluiting in wikkeling compressor en vervang indien nodig de compressor.</li> </ul> |  |

| Stroomopname verwarmingselement te hoog |                                                              |       |                                                                                         |
|-----------------------------------------|--------------------------------------------------------------|-------|-----------------------------------------------------------------------------------------|
| 001                                     | rzaak                                                        | Oplos | sing                                                                                    |
| a)                                      | De stroomopname elektrisch verwarmingselement<br>is te hoog. | •     | Controleer de bekabeling en/of de connectoren<br>van het elektrisch verwarmingselement. |
|                                         |                                                              | •     | Controleer en vervang indien nodig het elektrisch verwarmingselement.                   |

| Bronretourtemperatuur te laag.               |                                                                                                    |  |
|----------------------------------------------|----------------------------------------------------------------------------------------------------|--|
| Oorzaak                                      | Oplossing                                                                                                    |  |
| a) De bronretourtemperatuur (T8) is te laag. | <ul> <li>Controleer de weerstand van de sensor en<br/>vervang indien nodig de sensor.</li> </ul>                                                                                                    |  |
|                                              | <ul> <li>Zorg voor een hogere doorstroming in het<br/>bronsysteem.</li> </ul>                                                                                                    |  |
|                                              | <ul> <li>Zorg dat de bron een hogere temperatuur krijgt<br/>door extra regeneratie of een extra bronlus.</li> </ul>                                                                                                    |  |
|                                              | <ul> <li>Controleer het functioneren van de terugslagklep<br/>van alle aangesloten WPU warmtepompen op het<br/>collectieve bronsysteem. Reinig of vervang deze<br/>zo nodig.</li> <li>Geldt alleen voor de WPU E/GE/KC-5G</li> </ul> |  |

| A1 29                                         |                                                                                                    |  |
|-----------------------------------------------|----------------------------------------------------------------------------------------------------|--|
| Bronaanvoertemperatuur te laag.               |                                                                                                    |  |
| Oorzaak                                       | Oplossing                                                                                                    |  |
| a) De bronaanvoertemperatuur (T9) is te laag. | <ul> <li>Controleer de weerstand van de sensor en<br/>vervang indien nodig de sensor.</li> </ul>                                                                                                    |  |
|                                               | <ul> <li>Zorg voor een hogere doorstroming in het<br/>bronsysteem.</li> </ul>                                                                                                    |  |
|                                               | <ul> <li>Zorg dat de bron een hogere temperatuur krijgt<br/>door extra regeneratie of een extra bronlus.</li> </ul>                                                                                                    |  |
|                                               | <ul> <li>Controleer het functioneren van de terugslagklep<br/>van alle aangesloten WPU warmtepompen op het<br/>collectieve bronsysteem. Reinig of vervang deze<br/>zo nodig.</li> <li>Geldt alleen voor de WPU E/GE/KC-5G.</li> </ul> |  |

| Vloeistoftemperatuur te hoog.               |                                                                                                  |  |
|---------------------------------------------|--------------------------------------------------------------------------------------------------|--|
| Oorzaak                                     | Oplossing                                                                                        |  |
| a) De vloeistoftemperatuur (T7) is te hoog. | <ul> <li>Controleer de waterzijdige doorstroming van de<br/>condensor.</li> </ul>                |  |
|                                             | <ul> <li>Controleer de weerstand van de sensor en<br/>vervang indien nodig de sensor.</li> </ul> |  |
|                                             | Ontlucht het tapwatersysteem.                                                                    |  |
|                                             | • Ontlucht het cv-systeem.                                                                       |  |
|                                             | <ul> <li>Controleer de bekabeling en/of de connectoren<br/>van de boilerpomp.</li> </ul>         |  |
|                                             | • Controleer en vervang indien nodig de boilerpomp.                                              |  |
|                                             | <ul> <li>Controleer de bekabeling en/of de connectoren<br/>van de cv-pomp.</li> </ul>            |  |
|                                             | <ul> <li>Controleer en vervang indien nodig de cv-pomp.</li> </ul>                               |  |

| A1 31                                     |                                                                                                    |  |
|-------------------------------------------|----------------------------------------------------------------------------------------------------|--|
| Persgastemperatuur te hoog.               |                                                                                                    |  |
| Oorzaak                                   | Oplossing                                                                                                    |  |
| a) De persgastemperatuur (T6) is te hoog. | <ul> <li>Controleer de weerstand van de sensor en<br/>vervang indien nodig de sensor.</li> </ul>                                                                                                    |  |
|                                           | <ul> <li>Controleer de druk in de zuigleiding en persleiding<br/>van de compressor met behulp van een<br/>manometerset.</li> </ul>                                                                                     |  |
|                                           | <ul> <li>Controleer de temperatuur van de zuigleiding en<br/>persleiding van de compressor met behulp van<br/>een contactthermometer. Vergelijk de gemeten<br/>waarden met de uitlezing via de servicetool.</li> </ul> |  |
|                                           | <ul> <li>Controleer de warmtepomp op lekkage van het<br/>koudemiddel.</li> </ul>                                                                                                    |  |

| Inspuittemperatuur te laag.               |                                                                                                    |  |  |
|-------------------------------------------|----------------------------------------------------------------------------------------------------|--|--|
| Oorzaak Oplossing                         |                                                                                                    |  |  |
| a) De inspuittemperatuur (T4) is te laag. | <ul> <li>Controleer de weerstand van de sensor en<br/>vervang indien nodig de sensor.</li> </ul>                                                                                                    |  |  |
|                                           | <ul> <li>Controleer de druk in de zuigleiding en persleiding<br/>van de compressor met behulp van een<br/>manometerset.</li> </ul>                                                                                     |  |  |
|                                           | <ul> <li>Controleer de temperatuur van de zuigleiding en<br/>persleiding van de compressor met behulp van<br/>een contactthermometer. Vergelijk de gemeten<br/>waarden met de uitlezing via de servicetool.</li> </ul> |  |  |
|                                           | <ul> <li>Zorg dat de bron een hogere temperatuur krijgt<br/>door extra regeneratie of een extra bronlus</li> </ul>                                                                                                    |  |  |

| A1 33                                                                                                    |                                                                                                    |  |  |
|----------------------------------------------------------------------------------------------------|----------------------------------------------------------------------------------------------------|--|--|
| Persgastemperatuur te hoog in verhouding tot de vloeistoftemperatuur.                                                        |                                                                                                    |  |  |
| Oorzaak                                                                                                    | Oplossing                                                                                                    |  |  |
| <ul> <li>a) Te hoge persgastemperatuur in verhouding tot de<br/>vloeistoftemperatuur en het expansieventiel staat</li> </ul> | Controleer de weerstand van de sensor en<br>vervang indien nodig de sensor.                                                                                                    |  |  |
| volledig open.                                                                                                    | • Controleer de druk in de zuigleiding en persleiding<br>van de compressor met behulp van een<br>manometerset.                                                                                                    |  |  |
|                                                                                                    | <ul> <li>Controleer de temperatuur van de zuigleiding en<br/>persleiding van de compressor met behulp van<br/>een contactthermometer. Vergelijk de gemeten<br/>waarden met de uitlezing via de servicetool.</li> </ul> |  |  |
|                                                                                                    | Controleer de warmtepomp op lekkage van het<br>koudemiddel.                                                                                                    |  |  |

| A1 34                                         |                                                                                                    |  |  |
|-----------------------------------------------|----------------------------------------------------------------------------------------------------|--|--|
| Cv-aanvoertemperatuur te hoog                 |                                                                                                    |  |  |
| Oorzaak Oplossing                             |                                                                                                    |  |  |
| a) De cv-aanvoertemperatuur (T10) is te hoog. | <ul> <li>Controleer de waterzijdige doorstroming van het cv-systeem.</li> <li>Ontlucht het cv-systeem.</li> <li>Controleer de bekabeling en/of de connectoren van de cv-pomp.</li> <li>Controleer en vervang indien nodig de cv-pomp.</li> </ul> |  |  |

| Communicatiestoring thermostaat.    |                                                                                                    |  |
|-------------------------------------|----------------------------------------------------------------------------------------------------|--|
| Oorzaak                             | Oplossing                                                                                                    |  |
| a) Communicatiestoring thermostaat. | <ul> <li>Is de kamerthermostaat juist aangesloten?</li> <li>Vervang de thermostaat.</li> <li>Controleer en vervang indien nodig de regelprint<br/>WPU.</li> </ul> |  |

| A1 37                                         |                                                                                                    |  |
|-----------------------------------------------|----------------------------------------------------------------------------------------------------|--|
| Stroomopname compressor fout.                 |                                                                                                    |  |
| Oorzaak                                       | Oplossing                                                                                                    |  |
| a) Stroomopname compressor zonder aansturing. | <ul> <li>Wanneer aanwezig, controleer en vervang indien<br/>nodig de magneetschakelaar (compressorrelais).</li> </ul> |  |
|                                               | • Controleer en vervang indien nodig de regelprint WPU.                                                               |  |

| A1 38                               |                                                                               |  |
|-------------------------------------|-------------------------------------------------------------------------------|--|
| Elementrelais fout.                 |                                                                               |  |
| Oorzaak                             | Oplossing                                                                     |  |
| a) Het elementrelais blijft hangen. | <ul> <li>Controleer en vervang indien nodig de regelprint<br/>WPU.</li> </ul> |  |

| A1 42                                                                                              |                                                                                                    |  |
|----------------------------------------------------------------------------------------------------|----------------------------------------------------------------------------------------------------|--|
| Temperatuursensor fout. T8 (bronretour) en T9 (bronaanvoer).                                       |                                                                                                    |  |
| Oorzaak                                                                                            | Oplossing                                                                                                    |  |
| a) Temperatuursensor T8 (bronretour) en T9<br>(bronaanvoer) functioneren niet goed of zijn defect. | <ul> <li>Controleer de bekabeling en/of de connectoren<br/>van de sensor.</li> <li>Controleer de weerstand van de sensor en<br/>vervang indien nodig de sensor.</li> </ul> |  |

| A1 43                                             |                                                                                           |  |
|---------------------------------------------------|-------------------------------------------------------------------------------------------|--|
| Thermostaat fout.                                 |                                                                                           |  |
| Oorzaak                                           | Oplossing                                                                                 |  |
| a) Er is een ongeschikte thermostaat aangesloten. | <ul> <li>Sluit een Spider Klimaatthermostaat, met versie<br/>34 of hoger, aan.</li> </ul> |  |

#### A3 1

| Geen communicatie tussen hoofdthermostaat en regelaar. |                                                                         |       |                                                                                                    |
|--------------------------------------------------------|-------------------------------------------------------------------------|-------|----------------------------------------------------------------------------------------------------|
| Oorzaak                                                |                                                                         | Oplos | sing                                                                                                    |
| a) Er is te<br>de hoof                                 | lang geen draadloze communicatie tussen<br>dthermostaat en de regelaar. | •     | De afstand tussen de thermostaat en de regelaar<br>is te groot.<br>Installeer een Itho Daalderop RF-Repeater.<br>Vervang, indien nodig, de batterij van de<br>thermostaat. |
|                                                        |                                                                         | •     | Controleer en herstel indien nodig de<br>voedingsspanning van de regelaar.                                                                                                 |
|                                                        |                                                                         | •     | Neem contact op met uw installateur of serviceorganisatie.                                                                                                    |

| A3 2                                                    |                                                                                    |      |                                                                                                    |
|---------------------------------------------------------|------------------------------------------------------------------------------------|------|----------------------------------------------------------------------------------------------------|
| Geen communicatie tussen ruimtethermostaat en regelaar. |                                                                                    |      |                                                                                                    |
| Oorzaak Oplossing                                       |                                                                                    | sing |                                                                                                    |
| a)                                                      | Er is te lang geen RF communicatie tussen een<br>ruimtethermostaat en de regelaar. | •    | De afstand tussen de thermostaat en de regelaar<br>is te groot.<br>Installeer een Itho Daalderop RF-Repeater. |
|                                                         |                                                                                    | •    | Vervang, indien nodig, de batterij van de thermostaat.                                                        |
|                                                         |                                                                                    | •    | Neem contact op met uw installateur of serviceorganisatie.                                                    |

| A3 3                                                                            |                                                                                                    |  |  |
|---------------------------------------------------------------------------------|----------------------------------------------------------------------------------------------------|--|--|
| Geen communicatie tussen hoofdregelaar en subregelaar 1.                        |                                                                                                    |  |  |
| Oorzaak                                                                         | Oplossing                                                                                                    |  |  |
| a) Er is te lang geen communicatie tussen de<br>hoofdregelaar en subregelaar 1. | <ul> <li>Controleer en herstel indien nodig de<br/>voedingsspanning van de regelaar.</li> <li>De afstand tussen de regelaars is te groot.<br/>Installeer een RF+ communicatieprint en antenne.</li> <li>De afstand tussen de regelaars is nog steeds te<br/>groot.<br/>Installeer een Itho Daalderop RF-Repeater.</li> <li>Neem contact op met uw installateur of</li> </ul> |  |  |

#### A3 4

#### Geen communicatie tussen hoofdregelaar en subregelaar 2

|         | 5 5                                                                       |           |                                                                                                    |
|---------|---------------------------------------------------------------------------|-----------|----------------------------------------------------------------------------------------------------|
| Oorzaak |                                                                           | Oplossing |                                                                                                    |
| a)      | Er is te lang geen communicatie tussen<br>hoofdregelaar en subregelaar 2. | ٠         | Controleer en herstel indien nodig de<br>voedingsspanning van de regelaar.                              |
|         |                                                                           | ٠         | De afstand tussen de regelaars is te groot.<br>Installeer een RF+ communicatieprint en antenne.         |
|         |                                                                           | •         | De afstand tussen de regelaars is nog steeds te<br>groot.<br>Installeer een Itho Daalderop RF-Repeater. |
|         |                                                                           | ٠         | Neem contact op met uw installateur of serviceorganisatie.                                              |

| A3 5                                  |                                                                                    |  |  |  |
|---------------------------------------|------------------------------------------------------------------------------------|--|--|--|
| Configuratie fout.                    |                                                                                    |  |  |  |
| Oorzaak                               | Oplossing                                                                          |  |  |  |
| a) Configuratie niet goed afgesloten. | <ul> <li>Neem contact op met uw installateur of<br/>serviceorganisatie.</li> </ul> |  |  |  |

# A3 6 Klepmotor defect. De regelaar toont met een snel knipperende led aan welke klepmotor defect is. Oorzaak Oplossing a) Een klepmotor reageert niet. • Controleer de bekabeling en/of de connectoren van de klepmotor. • Controleer en vervang indien nodig de klepmotor.

#### A3 8

| Batterijen ruimtethermostaat vervangen. |                                                                     |       |                                                                                                    |
|-----------------------------------------|---------------------------------------------------------------------|-------|----------------------------------------------------------------------------------------------------|
| Oor                                     | zaak                                                                | Oplos | sing                                                                                                    |
| a)                                      | De batterijen van een ruimtethermostaat moeten<br>worden vervangen. | •     | Controleer op de thermostaat of het<br>batterijsymbool zichtbaar is.<br>Vervang de batterijen van de thermostaat. |

#### A3 9

| 1.0                                    |                                                              |       |                                                                                                    |  |
|----------------------------------------|--------------------------------------------------------------|-------|----------------------------------------------------------------------------------------------------|--|
| Batterijen hoofdthermostaat vervangen. |                                                              |       |                                                                                                    |  |
| Oor                                    | zaak                                                         | Oplos | sing                                                                                                    |  |
| a)                                     | De batterijen van de hoofdthermostaat moet worden vervangen. | •     | Controleer op de thermostaat of het<br>batterijsymbool zichtbaar is.<br>Vervang de batterijen van de thermostaat. |  |

#### A3 10

#### Sensorfout hoofdthermostaat

#### De storing of het defect kan niet worden verholpen.

| 00 | zaak                                                       | Oplos | sing                                                                                     |
|----|------------------------------------------------------------|-------|------------------------------------------------------------------------------------------|
| a) | De temperatuursensor van de hoofdthermostaat is<br>defect. | •     | Vervang de thermostaat.<br>Neem contact op met uw installateur of<br>serviceorganisatie. |

#### A3 11

#### Sensorfout ruimtethermostaat

#### De storing of het defect kan niet worden verholpen.

| 001 | zaak                                                         | Oplo | ssing                                                                                    |
|-----|--------------------------------------------------------------|------|------------------------------------------------------------------------------------------|
| a)  | De temperatuursensor van een ruimtethermostaat<br>is defect. | • •  | Vervang de thermostaat.<br>Neem contact op met uw installateur of<br>serviceorganisatie. |

| A3 13                                  |                                                                                                   |  |  |
|----------------------------------------|---------------------------------------------------------------------------------------------------|--|--|
| Handbediening regelaar ingeschakeld.   |                                                                                                   |  |  |
| Oorzaak                                | Oplossing                                                                                         |  |  |
| a) De regelaar staat in handbediening. | <ul> <li>Onderbreek voor minimaal 10 seconden de<br/>voedingsspanning van de regelaar.</li> </ul> |  |  |

## 11. Service & Onderhoud

#### 11.1. Inspectie en/of onderhoud

#### 🕂 Let op!

Gebruik bij vervanging of reparatie altijd de originele Itho Daalderop onderdelen.

Hiermee garandeert u de veiligheid en juiste werking van het product en eventuele aanspraak op garantie.

#### Opmerking

Gebrekkig onderhoud van het toestel kan leiden tot een hoger energieverbruik, een kortere levensduur en een onveilige werking.

Aanspraak op fabrieksgarantie kan door gebrekkig onderhoud worden afgewezen.

Als gebruiker zijn er een aantal zaken die u zelf (regelmatig) kunt controleren en uitvoeren:

- Controle op afwijkende geluiden van de warmtepomp tijdens bedrijf.
- Controle van leidingwerk en systeemonderdelen op lekkage, corrosie en condens.
- Controle van de systeemdruk cv. De druk van het cvsysteem moet tussen de 1,5 en 2 bar liggen.
- Controle lucht in cv-systeem; borrelend geluid in leidingen.
- Controle van de inlaatcombinatie; expansiewater druppelt in trechter tijdens opwarmen tapwater.
- Controle van de batterijen van thermostaat.
- Om de buitenzijde van het product te reinigen kan het beste een vochtige (gebruik alleen water) microvezeldoek worden gebruikt. Als dit niet voldoende werkt, kunt u vloeibare zeep gebruiken in combinatie met een vochtige microvezeldoek. Gebruik nooit schurende of agressieve reinigingsmiddelen die lak of gebruikte materialen kunnen aantasten.

Itho Daalderop adviseert het volgende:

- Zonder monitoring: Inspecteer jaarlijks het toestel en warmtepompsysteem.
- Met monitoring: Inspecteer één keer per 4 jaar het toestel en warmtepompsysteem.
- Onderhoud mag alleen uitgevoerd worden als de inspectiebeurt of monitoring dit aangeeft.

- De inspectie- en onderhoudswerkzaamheden mogen alleen door een erkende installateur of serviceorganisatie uitgevoerd worden.
- Sluit, als eigenaar van het toestel, altijd een onderhoudscontract af bij een erkende installateur of serviceorganisatie.
   Hiermee wordt de levensduur van het toestel

verlengt en het rendement gewaarborgd.

#### 11.2. Batterijen thermostaat verwisselen

#### **Let op!** Het gebruik van oplaadbare batterijen is niet toegestaan.

Het verwisselen van de batterijen gaat op de volgende manier:

a) Verwijder de thermostaat van de wandmontageplaat.

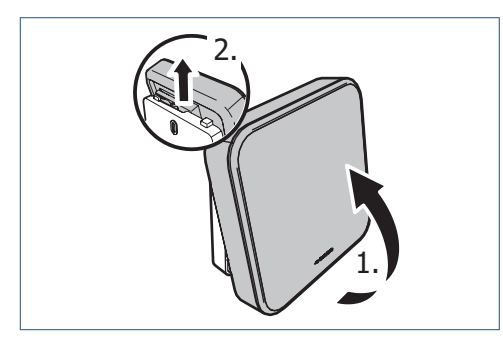

- b) Verwijder de twee batterijen uit de batterijhouder.
- c) Plaats twee nieuwe batterijen. Gebruik alleen 1,5V Lithium AA batterijen.

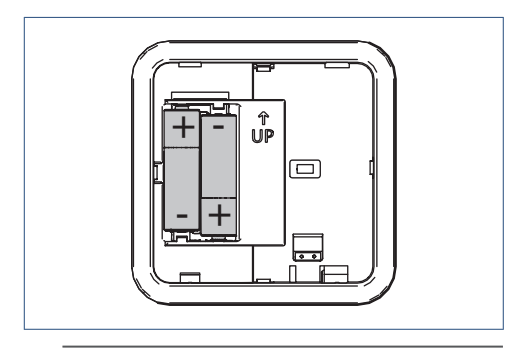

*Let op de plus- en minpolen in de batterijhouder om de batterijen in de juiste richting te plaatsen.* 

- d) Na het plaatsen van de batterijen zal op het scherm de volgende informatie verschijnen:
  - 1. Alle symbolen gedurende 5 seconden.
  - 2. Daarna het versienummer van de software gedurende 5 seconden.
  - 3. De thermostaat gaat hierna in sluimerstand.

e) Plaats de thermostaat terug op de wandmontageplaat.

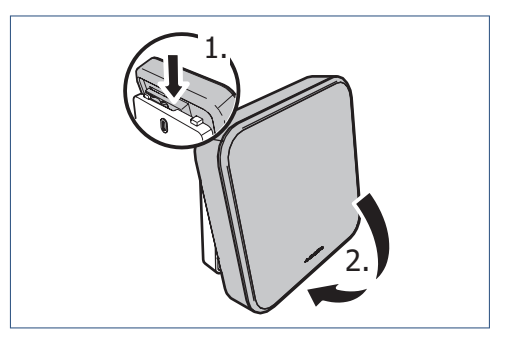

f) Controleer en herstel de verloren instellingen.

#### 11.3. Fabrieksinstellingen thermostaat

Het kan noodzakelijk zijn om de thermostaat te resetten om de fabrieksinstellingen te herstellen. De thermostaatinstellingen die door de reset worden gewist zijn:

- de temperatuurinstelling ;
- de koppeling met de ventilatie-unit.

De volgende instellingen zijn opgeslagen in de warmtepomp en blijven actief:

- de instellingen van TIJD/DATUM.;
- de TAPWATER START instelling .

Het resetten van de thermostaat gaat op de volgende manier:

 a) Het resetten van de thermostaat kan alleen worden gestart binnen 2 minuten nadat de batterijen in de thermostaat geplaatst zijn.

Plaats de batterijen eventueel opnieuw!

 b) Activeer binnen twee minuten de thermostaat, druk op het LOGO en houdt deze ingedrukt (ongeveer 5 seconden) tot op het scherm de symbolen
 VENTILATIE, TEMPERATUUR en HUIS verschijnen.

| Å |  |  |  |
|---|--|--|--|
| J |  |  |  |
|   |  |  |  |

Knipperende symbolen/onderdelen zijn niet aangemeld.

Permanent brandende symbolen/onderdelen zijn gekoppeld.

 c) Druk ongeveer 5 seconden op de rechteronderhoek van het scherm (knop TAPWATERCOMFORT) tot de thermostaat opnieuw opstart

#### 🕂 Let op!

De knop **TAPWATERCOMFORT** is niet zichtbaar, om het onbedoeld resetten te voorkomen.

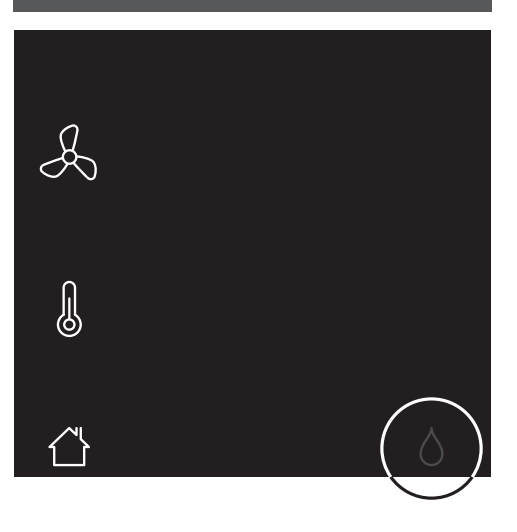

- d) De thermostaat is teruggezet naar de fabrieksinstellingen.
- e) Herstel de verloren instellingen en draadloze verbindingen.

## 12. Garantie

Voor alle Itho Daalderop producten geldt een standaard fabrieksgarantie van 2 jaar.

De volledige garantievoorwaarden en/of aanvullende garantietermijnen staan op de pagina van het product op onze website.

Alleen producten geleverd met een

garantieregistratiekaart en serienummer, of een QRregistratiecode kunnen geregistreerd worden voor onderdelengarantie.

Wanneer er problemen zijn met de werking van ons product, adviseren wij de consument eerst de handleiding te raadplegen.

Wanneer problemen blijven bestaan, neem dan contact op met de installateur die het product geïnstalleerd heeft of met de servicedienst van Itho Daalderop.

## 13. Verklaringen

#### EU-conformiteitsverklaring

Deze conformiteitsverklaring wordt verstrekt onder volledige verantwoordelijkheid van :

#### Itho Daalderop bv

Postbus 7 4000 AA Tiel Nederland

en betreft de typevarianten van het product Combiwarmtepomp (WPU), merk Itho Daalderop :

| - |                     | - | 03-00719 WPU 18C-5G   | - | 03-00662 WPU 18KC-5G |
|---|---------------------|---|-----------------------|---|----------------------|
| - | 03-00357 WPU 55I-5G | - | 03-00358 WPU 55C-5G   | - | 03-00580 WPU 55KC-5G |
| - | 03-00685 WPU 55I-5G | - | 03-00691 WPU 55C-5G   | - | 03-00697 WPU 55KC-5G |
| - | 03-00508 WPU 65I-5G | - | 03-00509 WPU 65C-5G   | - | 03-00581 WPU 65KC-5G |
| - | 03-00686 WPU 65I-5G | - | 03-00692 WPU 65C-5G   | - | 03-00698 WPU 65KC-5G |
| - | 03-00614 WPU 75I-5G | - | 03-00615 WPU 75C-5G   | - | 03-00608 WPU 75KC-5G |
| - | 03-00687 WPU 75I-5G | - | 03-00693 WPU 75C-5G   | - | 03-00699 WPU 75KC-5G |
|   |                     |   |                       |   |                      |
|   |                     |   |                       |   |                      |
| - | 03-00663 WPU 18E-5G | - | 03-00664 WPU 18COE-5G | - | 03-00752 WPU 18GE-5G |
| - | 03-00606 WPU 55E-5G | - | 03-00612 WPU 55COE-5G | - | 03-00756 WPU 55GE-5G |
| - | 03-00703 WPU 55E-5G | - | 03-00709 WPU 55COE-5G | - | 03-00757 WPU 65GE-5G |
| - | 03-00607 WPU 65E-5G | - | 03-00613 WPU 65COE-5G | - | 03-00758 WPU 75GE-5G |
| - | 03-00704 WPU 65E-5G | - | 03-00710 WPU 65COE-5G |   |                      |
| - | 03-00582 WPU 75E-5G | - | 03-00513 WPU 75COE-5G |   |                      |
| - | 03-00705 WPU 75E-5G | - | 03-00711 WPU 75C0E-5G |   |                      |

Het product is in overeenstemming met de desbetreffende harmonisatiewetgeving van de Unie.

| Richtlijn 2009/125/EG (Ecodesign)<br>Gedelegeerde verordening (EU) 811/2013<br>Verordening (EU) 813/2013<br>Verordening (EU) 2017/1369 | <ul> <li>EN 12102-1:2022</li> <li>EN 12102-2:2019</li> <li>EN 14825:2022</li> </ul> |
|----------------------------------------------------------------------------------------------------|-------------------------------------------------------------------------------------|
| Richtlijn 2011/65/EU (RoHS)                                                                                                    |                                                                                     |

| Richtlijn 2014/53/EU (RED) | - | EN 55014-1:2017 +A11:2020                                                                                 |
|----------------------------|---|----------------------------------------------------------------------------------------------------|
|                            | - | EN 55014-2:2015                                                                                           |
|                            | - | EN 60335-1:2012 +AC:2014 +A11:2014 +A13:2017 +A1:2019 +A2:2019<br>+A14:2019 +A15:2021                     |
|                            | - | EN 60335-2-40:2003 +A11:2004 +A12:2005 +A1:2006 +AC:2006<br>+A2:2009 +AC:2010 +A13:2012 +A13:2012/AC:2013 |
|                            | - | EN 61000-3-2:2019                                                                                         |
|                            | - | EN 61000-3-3:2013 +A1:2019                                                                                |
|                            | - | EN 60730-1:2011                                                                                           |
|                            | - | EN 60730-2-9:2010                                                                                         |
|                            | - | EN 62311:2020                                                                                             |
|                            | - | EN 300 220-1 V3.1.1:2017                                                                                  |
|                            | - | EN 300 220-2 V3.2.1:2018                                                                                  |
|                            | - | EN 301 489-1 V2.2.3:2019                                                                                  |
|                            | - | EN 301 489-3 V2.1.1:2019                                                                                  |
|                            | - | EN 301 489-52 V1.2.1:2021                                                                                 |
|                            | - | EN 301 908-1 V15.2.1:2023                                                                                 |
|                            | - | EN 301 908-13 V13.2.1:2022                                                                                |
| Richtlijn 2014/68/EU (PED) | - | EN 378-2:2016                                                                                             |

De aangemelde instantie **Kiwa Nederland bv (NB 0063)** heeft een conformiteitsbeoordelingsprocedure volgens **Bijlage III** van de richtlijn uitgevoerd en het certificaat van EU-type onderzoek **222140062/AA/00** afgegeven.

Ondertekend voor en namens : Tiel, 1 april 2024.

Th. CE 

Thijs Kleijn Innovation Manager Heat Pumps

#### EU-conformiteitsverklaring

Deze conformiteitsverklaring wordt verstrekt onder volledige verantwoordelijkheid van :

#### Itho Daalderop bv

Postbus 7 4000 AA Tiel Nederland

en betreft de typevarianten van het product Combiwarmtepomp (WPU), merk Itho Daalderop :

| - | 03-00414 WPU 25I-5G                        | - | 03-00415 WPU 25C-5G                            | - | 03-00562 WPU 25KC-5G |
|---|--------------------------------------------|---|------------------------------------------------|---|----------------------|
| - | 03-00682 WPU 25I-5G                        | - | 03-00688 WPU 25C-5G                            | - | 03-00694 WPU 25KC-5G |
| - | 03-00351 WPU 35I-5G                        | - | 03-00352 WPU 35C-5G                            | - | 03-00563 WPU 35KC-5G |
| - | 03-00683 WPU 35I-5G                        | - | 03-00689 WPU 35C-5G                            | - | 03-00695 WPU 35KC-5G |
| - | 03-00354 WPU 45I-5G                        | - | 03-00355 WPU 45C-5G                            | - | 03-00564 WPU 45KC-5G |
| - | 03-00684 WPU 45I-5G                        | - | 03-00690 WPU 45C-5G                            | - | 03-00696 WPU 45KC-5G |
|   |                                            |   |                                                |   |                      |
|   |                                            |   |                                                |   |                      |
| - | 03-00603 WPU 25E-5G                        | - | 03-00609 WPU 25COE-5G                          | - | 03-00753 WPU 25GE-5G |
| - | 03-00700 WPU 25E-5G                        | - | 03-00706 WPU 25C0E-5G                          | - | 03-00754 WPU 35GE-5G |
| - | 03-00604 WPU 35E-5G                        | - | 03-00610 WPU 35COE-5G                          | - | 03-00755 WPU 45GE-5G |
|   |                                            |   |                                                |   |                      |
| - | 03-00701 WPU 35E-5G                        | - | 03-00707 WPU 35COE-5G                          |   |                      |
| - | 03-00701 WPU 35E-5G<br>03-00605 WPU 45E-5G | - | 03-00707 WPU 35COE-5G<br>03-00611 WPU 45COE-5G |   |                      |

Het product is in overeenstemming met de desbetreffende harmonisatiewetgeving van de Unie.

| Richtlijn 2009/125/EG (Ecodesign)<br>Gedelegeerde verordening (EU) 811/2013<br>Verordening (EU) 813/2013<br>Verordening (EU) 2017/1369 | <ul> <li>EN 12102-1:2022</li> <li>EN 12102-2:2019</li> <li>EN 14825:2022</li> </ul> |
|----------------------------------------------------------------------------------------------------|-------------------------------------------------------------------------------------|
| Richtlijn 2011/65/EU (RoHS)                                                                                                    |                                                                                     |

| Richtlijn 2014/53/EU (RED) | - | EN 55014-1:2017 +A11:2020                                                                                 |
|----------------------------|---|----------------------------------------------------------------------------------------------------|
|                            | - | EN 55014-2:2015                                                                                           |
|                            | - | EN 60335-1:2012 +AC:2014 +A11:2014 +A13:2017 +A1:2019 +A2:2019<br>+A14:2019 +A15:2021                     |
|                            | - | EN 60335-2-40:2003 +A11:2004 +A12:2005 +A1:2006 +AC:2006<br>+A2:2009 +AC:2010 +A13:2012 +A13:2012/AC:2013 |
|                            | - | EN 61000-3-2:2019                                                                                         |
|                            | - | EN 61000-3-11:2019                                                                                        |
|                            | - | EN 60730-1:2011                                                                                           |
|                            | - | EN 60730-2-9:2010                                                                                         |
|                            | - | EN 62311:2020                                                                                             |
|                            | - | EN 300 220-1 V3.1.1:2017                                                                                  |
|                            | - | EN 300 220-2 V3.2.1:2018                                                                                  |
|                            | - | EN 301 489-1 V2.2.3:2019                                                                                  |
|                            | - | EN 301 489-3 V2.1.1:2019                                                                                  |
|                            | - | EN 301 489-52 V1.2.1:2021                                                                                 |
|                            | - | EN 301 908-1 V15.2.1:2023                                                                                 |
|                            | - | EN 301 908-13 V13.2.1:2022                                                                                |
| Richtlijn 2014/68/EU (PED) | - | EN 378-2:2016                                                                                             |

De aangemelde instantie **Kiwa Nederland bv (NB 0063)** heeft een conformiteitsbeoordelingsprocedure volgens **Bijlage III** van de richtlijn uitgevoerd en het certificaat van EU-type onderzoek **222140266/AA/00** afgegeven.

Ondertekend voor en namens : Tiel, 1 april 2024.

CE th

Thijs Kleijn Innovation Manager Heat Pumps

#### EU-conformiteitsverklaring

Deze conformiteitsverklaring wordt verstrekt onder volledige verantwoordelijkheid van :

#### Itho Daalderop bv

Postbus 7 4000 AA Tiel Nederland

en betreft de typevarianten van het product Kamerthermostaat, merk Itho Daalderop :

#### 03-00476 Spider Klimaatthermostaat

Het product is in overeenstemming met de desbetreffende harmonisatiewetgeving van de Unie.

| Richtlijn 2011/65/EU (RoHS) |   |                          |
|-----------------------------|---|--------------------------|
| Richtlijn 2014/53/EU (RED)  | - | EN 60730-1:2016 +A1:2019 |
|                             | - | EN 60730-2-9:2019        |
|                             | - | EN 62479:2010            |
|                             | - | EN 300 220-1 V3.1.1:2017 |
|                             | - | EN 300 220-2 V3.2.1:2018 |
|                             | - | EN 301 489-1 V2.2.3:2019 |
|                             | - | EN 301 489-3 V2.1.1:2019 |

De aangemelde instantie **Kiwa Nederland bv (NB 0063)** heeft een conformiteitsbeoordelingsprocedure volgens **Bijlage III** van de richtlijn uitgevoerd en het certificaat van EU-type onderzoek **222140243/AA/00** afgegeven.

De volgende accessoires en onderdelen, met inbegrip van software, zijn benodigd voor de werking van het product zoals bedoeld :

#### • 2x AA-batterijen

Ondertekend voor en namens:

Tiel, 1 december 2022.

Relat C

Pieter Lagerwerf Innovation Manager Connectivity

E info@ithodaalderop.nl I www.ithodaalderop.nl

#### Consument

Raadpleeg uw installateur of serviceorganisatie. | www.ithodaalderop.nl/dealerlocator

Professional | Technische helpdesk T 088 427 57 70 E idsupport@ithodaalderop.nl

#### België

E info@ithodaalderop.be I www.ithodaalderop.be

Consument / Professional T 02 207 96 30

Alleen serviceaanvragen E service@ithodaalderop.be